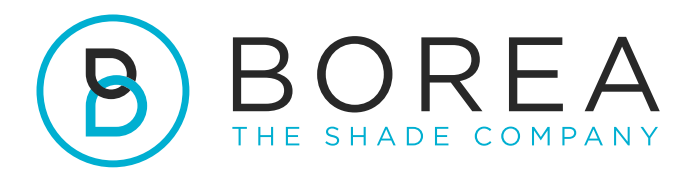

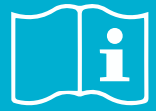

# MODE D'EMPLOI

Logiciel Rayplicker Vision Borea Connect

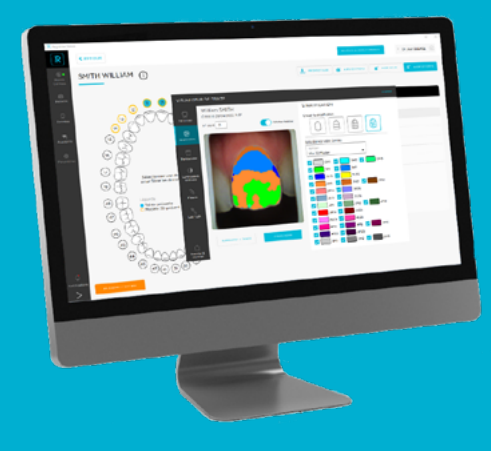

Version 1.0.3 - 11.2022 Ref. UG.RPV.BC.FR.1.0.3

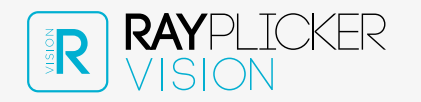

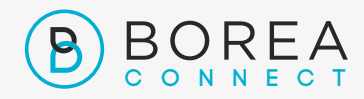

# MODE D'EMPLOI DU LOGICIEL RAYPLICKER VISION & BOREA CONNECT

Document version 1.0.3 Ref. UG.RPV.BC.FR.1.0.3 / date 10.2022 Compatible avec le logiciel Rayplicker Vision version 1.4

© Copyright, BOREA SAS.

Ce document est la propriété de BOREA SAS et ne peut être utilisé, reproduit ou communiqué à des tiers sans son autorisation écrite.

La version la plus récente est toujours disponible sur : www.borea-dental.com

| 1.                                                                                 | A PROPOS DE CE MODE D'EMPLOI                                                                                                    | 5                                      |
|------------------------------------------------------------------------------------|----------------------------------------------------------------------------------------------------|----------------------------------------|
| 1.1.<br>1.2.<br>1.3.<br>1.4.                                                       | Chers clients<br>Licences, marques et autres droits<br>Destination du logiciel et utilisateurs<br>Avertissement                                                                                                    | 5<br>6<br>7                            |
| 2.                                                                                 | ENREGISTREMENT ET APERÇU DE RAYPLICKER VISION                                                                                                    | 8                                      |
| 2.1.                                                                               | Configuration requise (PC)                                                                                                    | 8                                      |
| 2.2.<br>2.2.1.<br>2.2.2.<br>2.2.3.<br>2.2.4.                                       | Installer le Rayplicker Vision<br>Téléchargement du logiciel<br>Installation standard<br>Installation en réseau<br>Création de compte                                                                                                    | 8<br>8<br>9<br>11<br>11                |
| 2.3.<br>2.3.1.<br>2.3.2.<br>2.3.3.<br>2.3.3.1<br>2.3.3.2                           | Réglages<br>Compte de l'utilisateur<br>Paramètres du logiciel<br>Paramètres appareils<br>Paramètres du Rayplicker Handy<br>Paramètres du Rayplicker Cobra                                                                                                    | 13<br>13<br>13<br>15<br>15<br>16       |
| 2.4.<br>2.4.1.<br>2.4.2.                                                           | Notifications et tutoriels<br>Notifications<br>Tutoriels                                                                                                    | 17<br>17<br>17                         |
| 2.5.                                                                               | Illustrations du logiciel                                                                                                    | 17                                     |
| 3.                                                                                 | LE FLUX DE TRAVAIL AVEC RAYPLICKER VISION                                                                                                    | 18                                     |
| 3.1.<br>3.1.1.<br>3.1.1.1.<br>3.1.1.2.<br>3.1.1.3.                                 | Flux de travail par patients<br>Liste des patients (compte dentiste)<br>Créer un patient<br>Trouver un patient<br>Modifier/supprimer une fiche patient                                                                                                    | 19<br>19<br>19<br>21<br>21             |
| 3.1.2.<br>3.1.2.1.<br>3.1.2.1.1.<br>3.1.2.1.2.<br>3.1.2.3.<br>3.1.2.4.<br>3.1.2.5. | Interface patient (compte dentiste)<br>Ajouter un fichier à l'interface patient<br>Ajouter une teinte avec Rayplicker Handy<br>Ajouter une teinte avec Rayplicker Cobra<br>Importer des photos patient<br>Sélection depuis le schéma dentaire<br>Articles et onglets de commande | 22<br>24<br>24<br>25<br>27<br>29<br>29 |
|                                                                                    |                                                                                                    |                                        |

| 3.1.3.                            | Visualiseur de teinte                                                                                                    | 32                   |
|-----------------------------------|----------------------------------------------------------------------------------------------------|----------------------|
| 3.1.4.                            | Créer une commande (compte dentiste)                                                                                            | 36                   |
| 3.2.<br>3.2.1.<br>3.2.2<br>3.2.3. | Le flux de travail par données<br>Ajouter des données (compte dentiste)<br>Filtrer / Consulter les données<br>Gérer les données | 38<br>38<br>38<br>39 |
| 4.                                | INSCRIPTION & APERÇU DU BOREA CONNECT                                                                                           | 40                   |
| 4.1.                              | Création du compte                                                                                                    | 40                   |
| 4.2.                              | Tableau de bord                                                                                                    | 41                   |
| 4.3.                              | La communauté Rayplicker                                                                                                    | 43                   |
| 4.4.<br>4.4.1.<br>4.4.2.          | Paramètres du compte<br>Parmétrage du compte Borea Connect<br>Parmétrage du profil utilisateur                                  | 44<br>44<br>45       |
| 5.                                | BOREA CONNECT - ENVOYER UNE COMMANDE                                                                                            | 45                   |
| 5.1.<br>5.2.                      | Finaliser la commande sur Borea Connect<br>Envoyer la commande au laboratoire                                                   | 45<br>48             |
| 6.                                | RECEVOIR LA COMMANDE AU LABORATOIRE                                                                                             | 50                   |
| 6.1.<br>6.1.1<br>6.1.2.           | Recevez la commande via Borea Connect<br>Interpréter la commande<br>Modifier le statut de la commande / finaliser la commande   | 50<br>50<br>52       |
| 6.2.<br>6.2.1.<br>6.2.2.          | Recevez la commande sur le Rayplicker Vision<br>Onglet Commande<br>Gérer les clients                                            | 53<br>53<br>54       |
| 7.                                | ANNEXE                                                                                                    | 55                   |
| 7.1<br>7.2<br>7.3<br>7.4          | Configuration des ports<br>Réglementaire<br>Règlement général sur la protection des données<br>Contact                          | 55<br>55<br>56<br>56 |

# 1. A PROPOS DE CE MODE D'EMPLOI

# 1.1. Chers clients

Vous êtes maintenant équipé du logiciel Rayplicker Vision, félicitations.

Cet outil a été créé pour simplifier la communication entre les chirurgiens-dentistes et les laboratoires dentaires, avec l'objectif commun et constant de la satisfaction des patients.

Rayplicker Vision gère plusieurs flux de travail numériques, y compris le processus de prise de teinte à l'aide des spectrophotomètres Rayplicker Handy et Rayplicker Cobra; envoyer et recevoir la commande (via le Borea Connect) ; ainsi que d'autres processus à travers des fonctionnalités utiles et variées.

Précise et ergonomique, la solution Rayplicker est également livrée avec l'application «Pics App Solution» qui vous permettra d'ajouter à votre bon de commande des photos de patients indispensables à la bonne réalisation d'une prothèse.

Afin de tirer le meilleur parti de votre appareil de prise de teintes et d'optimiser votre flux de travail numérique, veuillez lire attentivement ce manuel d'utilisation.

Oubliez les mesures approximatives et gagnez en efficacité et en performance avec la solution Rayplicker.

L'équipe Borea.

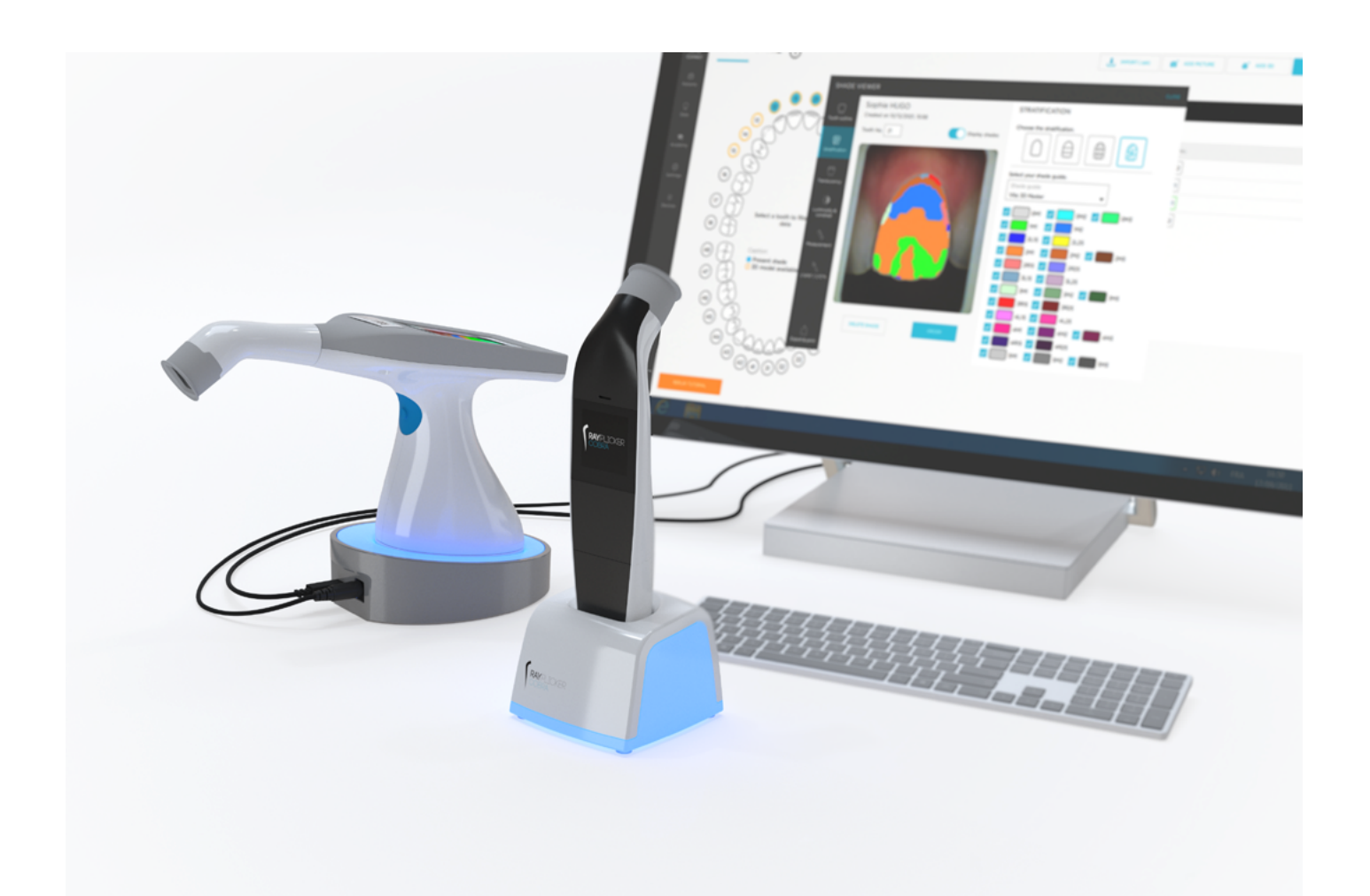

# 1.2. Licences, marques et autres droits

Votre logiciel est protégé par un contrat de licence et ne peut être utilisé que conformément aux termes de ce contrat. La copie ou l'utilisation de ce logiciel de toute autre manière, sauf dans la mesure permise par le contrat de licence, est illégale.

Certains des produits et accessoires mentionnés dans ce manuel peuvent ne pas être disponibles dans tous les pays. Contactez le fabricant pour plus d'informations.

#### Noms commerciaux et marques :

Borea, Rayplicker Vision, Rayplicker Handy, Rayplicker Cobra et Borea Connect sont des marques déposées de Borea. Toutes les autres marques et logos mentionnés dans ce document sont des marques, des marques déposées ou des logos de leurs propriétaires respectifs.

#### Droits d'auteur :

La reproduction ou la distribution partielle ou totale des documents de Borea n'est autorisée qu'avec l'accord écrit de Borea.

#### Protection des données :

Afin de protéger les données des utilisateurs du logiciel Rayplicker Vision, Borea a mis en place plusieurs mécanismes de sécurité :

- Cryptage des données lors du stockage et du transfert via Internet/Cloud,

- Système d'archivage/export pour sauvegarder les données des patients,

- Fonction d'anonymisation sur demande pour assurer la protection de la vie privée des patients.

### 1.3. Destination du logiciel et utilisateurs

#### Destination du logiciel :

Rayplicker Vision est un logiciel en libre accès permettant la récupération, l'analyse et la transmission des acquisitions de teintes obtenues avec un appareil Rayplicker Handy ou Rayplicker Cobra.

#### Indication :

Ce logiciel et sa plateforme Borea connect permettent d'analyser et de transmettre les caractéristiques colorimétriques et de translucidité d'une dent de référence afin de réaliser une prothèse dentaire qui s'intégrera naturellement en bouche du patient.

#### Bénéfices :

En respectant le protocole d'utilisation indiqué dans ce manuel, ce logiciel permet d'obtenir une prothèse esthétiquement conforme (teinte et translucidité) à la dent de référence analysée pour une intégration naturelle en bouche et répondant aux exigences esthétiques du patient.

#### Patients :

Ce logiciel est destiné aux traitements prothétiques et esthétiques des patients suivants :

- Patient de tout âge,
- Patient nécessitant une prothèse pour des soins dentaires liés à :
  - o la perte et/ou l'extraction d'une dent. Une seule dent manquante peut entraîner plusieurs problèmes dentaires : problèmes gingivaux ou esthétiques, migration ou usure prématurée d'autres dents, troubles digestifs dus à une mastication insuffisante, etc, o dents très abîmées : notamment lorsque la ou les dents sont trop abîmées ou délabrées à cause de caries dentaires, ou lorsque la dent a dû être dévitalisée.

#### **Utilisateurs :**

Le logiciel Rayplicker Vision et le Borea Connect sont utilisés uniquement par les chirurgiensdentistes ou par les prothésistes dentaires.

Aucune formation n'est requise pour utiliser le logiciel Rayplicker Vision. L'installation ainsi que la bonne utilisation du Rayplicker relèvent de la responsabilité de l'utilisateur. Pour cela, Borea fournit les informations nécessaires sur la base du démarrage rapide ainsi que du mode d'emploi.

# 1.4. Avertissement

Le logiciel Rayplicker Vision est conçu pour être utilisé par des personnes ayant les connaissances appropriées et nécessaires dans le domaine de la dentisterie et de la technologie dentaire.

L'utilisateur du logiciel Rayplicker Vision est seul responsable de l'exactitude, de l'exhaustivité et de l'adéquation de toutes les données saisies dans ce logiciel.

Les produits Rayplicker doivent être utilisés conformément aux instructions jointes. Une mauvaise utilisation ou manipulation des produits Rayplicker annulera leur garantie fournie, le cas échéant. Si vous avez besoin d'informations supplémentaires sur la bonne utilisation des produits Rayplicker, nous vous invitons à contacter votre distributeur local ou le fabricant. L'utilisateur n'est pas autorisé à modifier les produits Rayplicker.

En cas de non-respect des bonnes pratiques d'utilisation, les risques résiduels impactant ou susceptibles d'impacter le patient sont :

- Pose d'une couronne avec une teinte non conforme,
- Augmentation du temps nécessaire pour commander la prothèse.

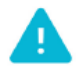

Veuillez sauvegarder vos données à intervalles réguliers. Il est de la responsabilité de l'utilisateur d'effectuer et de maintenir des sauvegardes pour éviter la perte de données due à une panne du système ou à une défaillance matérielle.

Borea recommande :

Aux dentistes et laboratoires : d'exporter une commande depuis Borea Connect sous
 30 jours après son envoi/réception, avant suppression définitive automatique.

- Aux laboratoires : de récupérer les commandes reçues sur leur compte Borea Connect dans le logiciel Rayplicker Vision. Cette opération sauvegarde les données localement sur l'ordinateur.

# 2. ENREGISTREMENT ET APERÇU DE RAYPLICKER VISION

# 2.1. Configuration requise (PC)

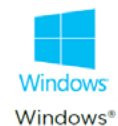

| Configuration                      | Minimum              | Recommandée          |  |
|------------------------------------|----------------------|----------------------|--|
| Système d'exploitation<br>Windows® | Windows 7 64 bits    | Windows 10 - 64 bit  |  |
| Processeur :                       | Intel Core i5        | Intel Core i7        |  |
| RAM :                              | 4 Go                 | 8 Go                 |  |
| Disque dur :                       | SSD 500 Go           | SSD 500 Go           |  |
| Port USB :                         | USB 2.0 x 1          | USB 2.0 x 1          |  |
| Résolution de l'écran :            | 1080 p               | 1080 p               |  |
| Internet :                         | Connexion haut débit | Connexion haut débit |  |

L'utilisation du logiciel Rayplicker Vision sur un ordinateur dont la configuration système minimale est insuffisante peut entraîner l'impossibilité d'utiliser le logiciel

Le logiciel Rayplicker Vision n'est actuellement disponible que pour Windows. Si votre système d'exploitation est inférieur à Windows 7, l'installation du logiciel Rayplicker Vision n'est pas possible. Le logiciel Rayplicker Vision n'est pas disponible sur Mac.

Une ancienne version du logiciel Rayplicker est cependant disponible en téléchargement sur le site de Borea.

Cette ancienne version «Logiciel Rayplicker 1.201» fonctionne avec le Rayplicker Handy ainsi qu'avec l'application mobile «Rayplicker Pics App solution». Il est cependant incompatible avec le Rayplicker Cobra et le Borea Connect et mais il intègre sa propre plateforme de communication.

Pour plus d'informations, veuillez contacter votre distributeur ou Borea.

*Logiciels en option* : Supremo, TeamViewer, Anydesk, permettant une assistance technique à distance, ainsi qu'un lecteur de fichiers PDF pour lire le bon de commande ou les archives.

# 2.2. Installer le Rayplicker Vision

2.2.1. Téléchargement du logiciel

Après avoir vérifié que la configuration système requise est compatible avec votre matériel, téléchargez le logiciel Vision à partir de <u>https://borea-dental.com/produits/rayplicker-vision/</u>

#### Mode d'emploi

#### 2.2.2. Installation standard

Une installation standard permet d'utiliser le logiciel de Rayplicker Vision sur un seul poste de travail. Dans cette configuration, la base de données est installée directement sur le poste. Les données seront donc stockées sur son disque dur.

| Kelleys<br>Kelleys<br>Kel | Double-cliquez sur le fichier<br>«Rayplicker_vision_installer» pour<br>commencer l'installation du logiciel.<br>Cliquez sur « SUIVANT ».                                                                                                    |
|----------------------------------------------------------------------------------------------------|----------------------------------------------------------------------------------------------------|
| * Institution de Regelscher Vision Institier          Mode d'installation         Institution - Regelscher Vision Institier         Institution - Regelscher Vision         Order d'installation anspile tecommodul         Deriver de Sconce         Deriver de Sconce         Deriver de Sconce         De soulation anspile tecommodul         Installation         Termind         Despile Terminel         Despile Terminel         Desseer a gives installet         Desseer a gives installet                                                                                                    | Sélectionnez le mode d'installation souhaité.<br>• Installation complète : logiciel + base de<br>données (choisissez ce type d'installation pour<br>une installation sur un seul ordinateur).<br>• Installation du logiciel Rayplicker seul<br>• Installation personnalisée.<br>Cliquez sur « Suivant » pour poursuivre<br>l'installation. |
| Accords a Register toxicitude     Section de Register toxicitude     Section de R                                                                                                    | Lisez et acceptez les termes du contrat de<br>licence et cliquez sur « SUIVANT ».                                                                                                    |
| Installation de Rzysleker Viscon Installe     Prêt pour l'installation     Installation     Mede d'installation     Contra de Lonex     Prêt pour l'installation     Installation     Installatinstallation     Installatinstallation     Installation     Insta                                                                                                    | Prêt pour l'installation :<br>Cliquez sur « INSTALLER ».                                                                                                    |

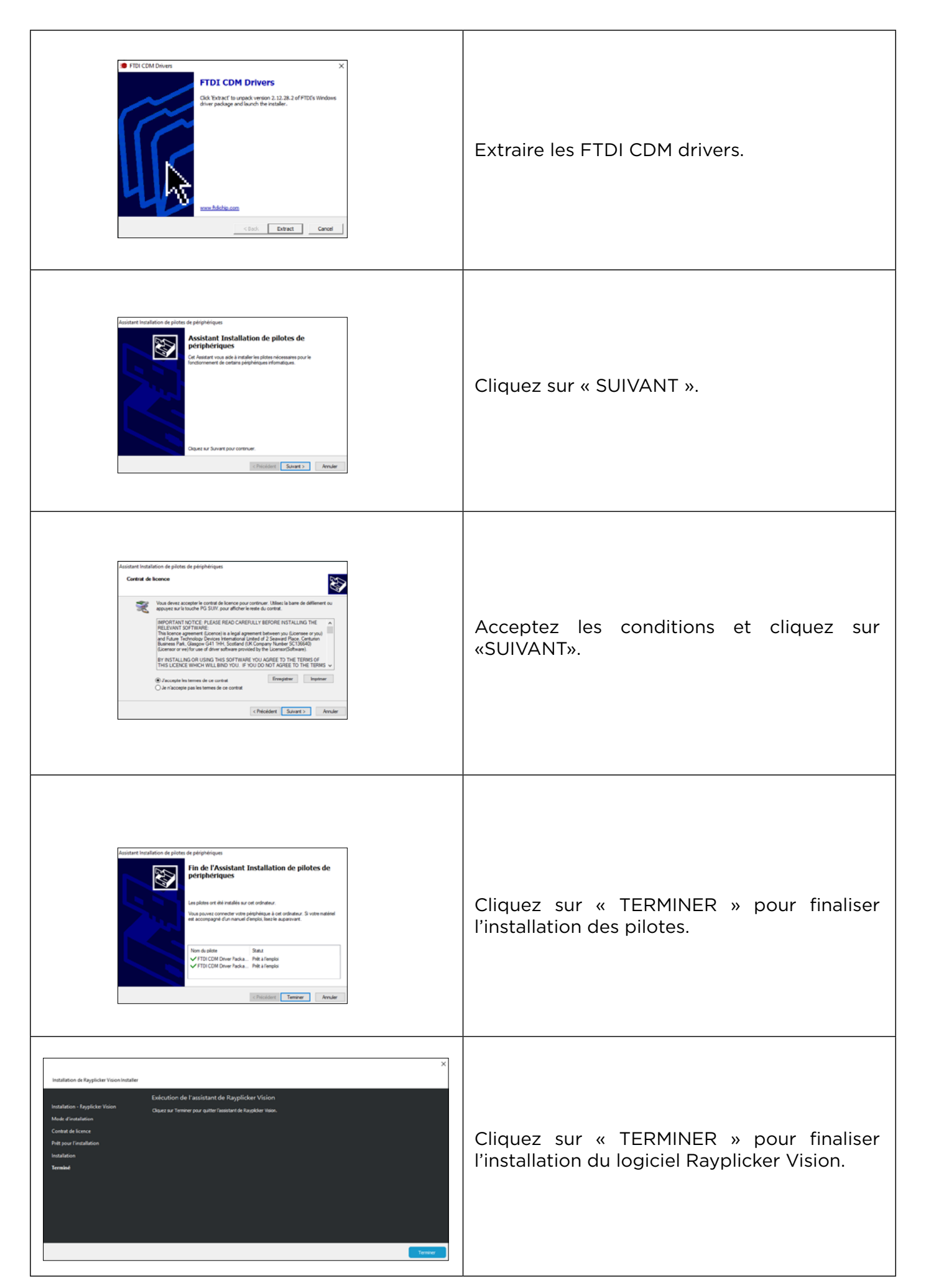

Mode d'emploi

### 2.2.3. Installation en réseau

Une installation réseau permet l'utilisation du logiciel Rayplicker Vision sur plusieurs ordinateurs. Pour cela, les ordinateurs doivent être connectés au même réseau. Dans cette configuration, la base de données est à installer sur l'un des ordinateurs ou sur un serveur. Cette installation permettra d'accéder aux données depuis différents postes informatiques.

Pour que cette configuration fonctionne, si la base de données a été installée sur un ordinateur, vous devez vous assurer que l'ordinateur contenant la base de données est allumé et connecté au réseau.

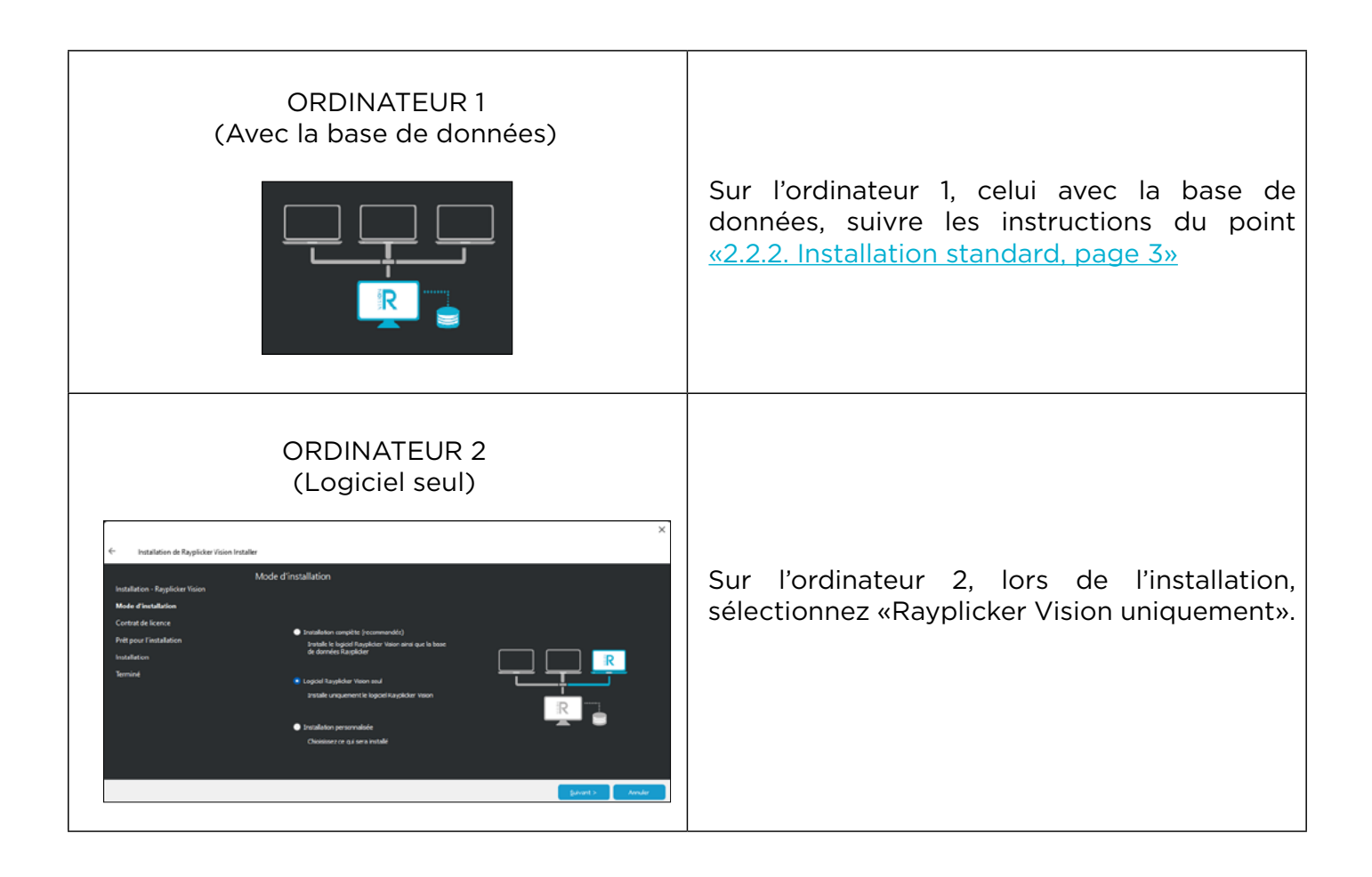

### 2.2.4. Création de compte

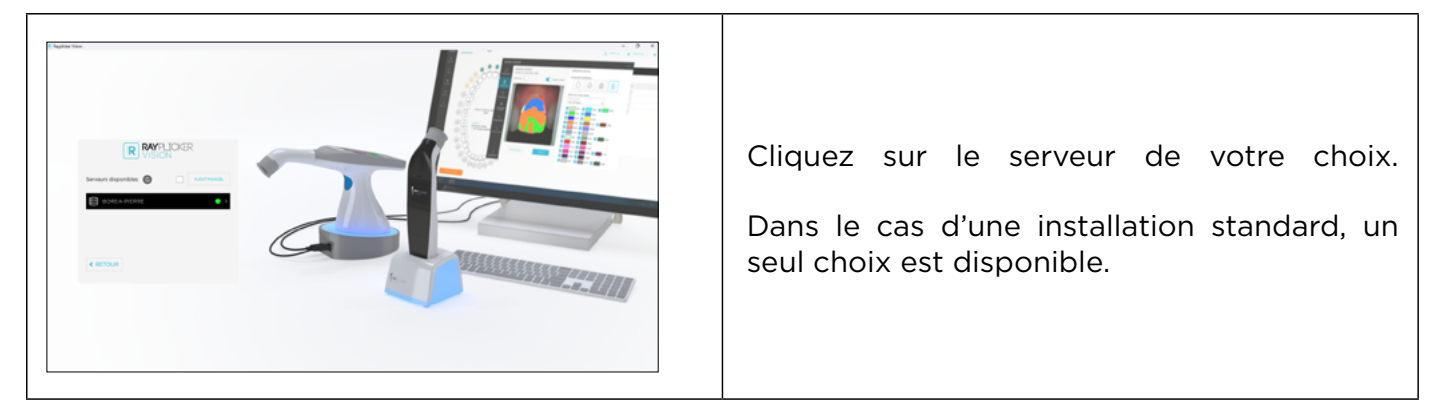

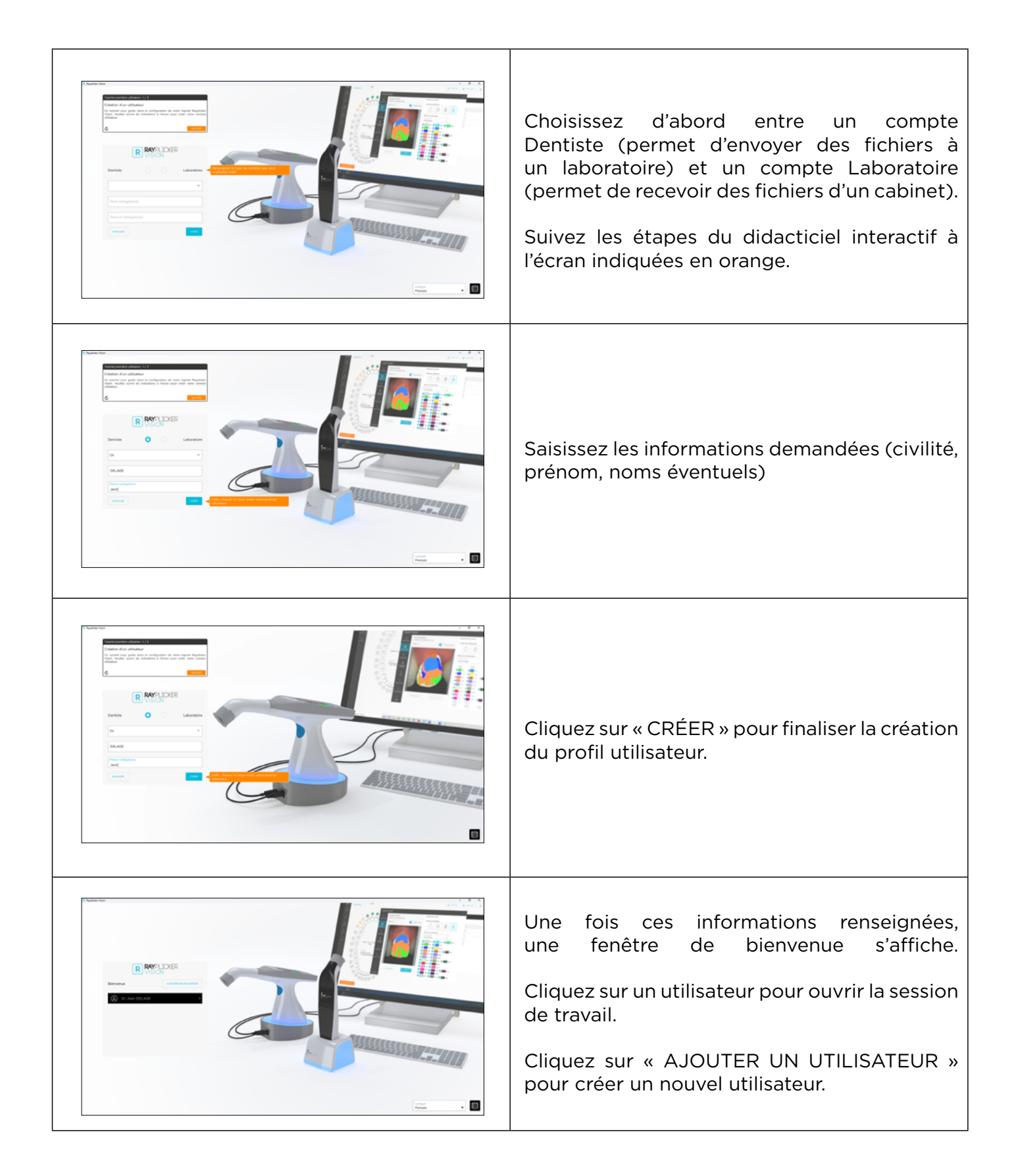

# 2.3. Réglages

### 2.3.1. Compte de l'utilisateur

| ▼ Dr. Jean DELAGE 🔕 | Terminez la configuration du compte en                                       |
|---------------------|------------------------------------------------------------------------------|
| MON COMPTE          | cliquant sur le nom d'utilisateur en haut à droite, puis sur « MON COMPTE ». |
| DÉCONNEXION         |                                                                              |

| R Rayplicker Visio | ń                                         |   |       |                   |                          | - ð ×             |
|--------------------|-------------------------------------------|---|-------|-------------------|--------------------------|-------------------|
| R                  |                                           |   |       |                   | ACCEDER AU BOREA CONNECT | V Dr. Jean DELAGE |
| Borea     Connect  | MON COMPTE                                |   |       |                   |                          |                   |
| وم<br>Patients     | Informations utilisateur                  |   | Gesti | on des données    |                          |                   |
| Dornées            | Titre<br>Dr.                              | • | Sup   | primer mon compte |                          |                   |
| <b>क</b>           | Prinom<br>Jean                            |   |       |                   |                          |                   |
| Académie           | Nem<br>DELAGE<br>Telechore                |   |       |                   |                          |                   |
| ©<br>Paramètres    | 0544000170<br>Email                       |   |       |                   |                          |                   |
| 01<br>Appareils    | j.delage@gmail.com                        |   |       |                   |                          |                   |
|                    | Adresse bostgie                           |   |       |                   |                          |                   |
|                    | Adresse postale<br>6 Allée Duke Ellington |   |       |                   |                          |                   |
|                    | Code postal<br>87100                      |   |       |                   |                          |                   |
|                    | Vile<br>Limoges                           |   |       |                   |                          |                   |
|                    | Pays<br>France                            |   |       |                   |                          |                   |
|                    |                                           |   |       |                   |                          |                   |
| 4                  |                                           |   |       |                   |                          |                   |
|                    |                                           |   |       |                   |                          |                   |
|                    |                                           |   |       |                   |                          |                   |

Voici des informations personnelles telles que l'adresse e-mail ou l'adresse postale du cabinet dentaire. Ces informations seront indiquées sur les rapports PDF générés à partir du logiciel Rayplicker Vision. Depuis cette interface, il est également possible de supprimer le compte et les données.

### 2.3.2. Paramètres du logiciel

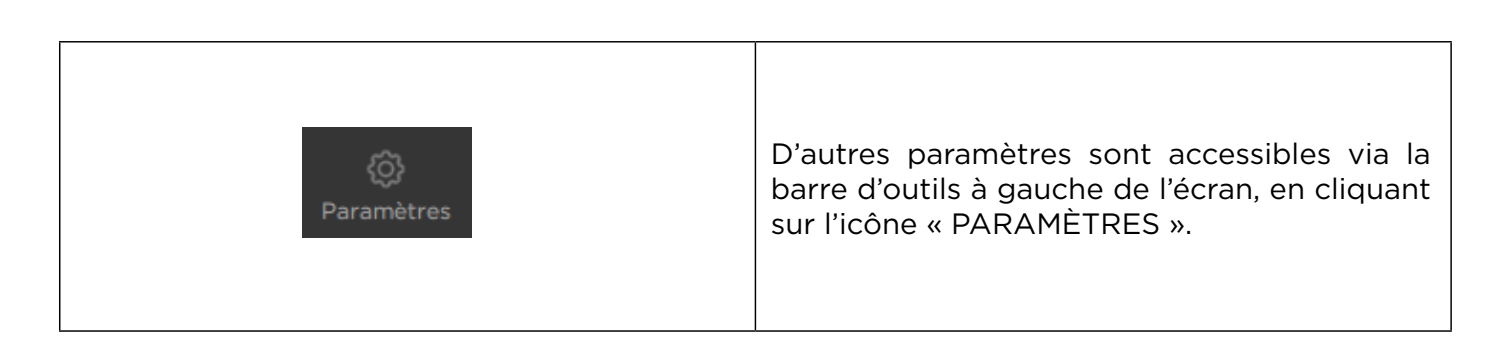

| R Rayplicker Visi        | on                                                                                                    | - ð ×                       |
|--------------------------|----------------------------------------------------------------------------------------------------|-----------------------------|
| R                        |                                                                                                    | ACCEDER AU BOREA CONVECT    |
| Borea<br>Connect         | PARAMÈTRES                                                                                              |                             |
| දි <u>රී</u><br>Patients | Mises à jour logiciel                                                                                   | RECHERCHER DES MISES À JOUR |
| ₩<br>Données             | Pas de mise à jour disponible<br>Version 14.0                                                           | VOR LES DÉTAILS             |
| <b>€</b><br>Académie     | Paramètres du logiciel                                                                                  |                             |
| ()<br>Paramètres         | Système de numérotation<br>FDI                                                                          | •                           |
| 61                       | Format de date<br>Jour / Mois / Année (ji/mn/aaaa)                                                      | •                           |
| Appareils                | Affichage du nom<br>Nom - Prénom                                                                        | •                           |
|                          | Emplacement du dossier d'import 3D                                                                      | PARCOURIR                   |
|                          | Emplacement du dossier d'export des données                                                             | PARCOURIR                   |
|                          | Emplacement du dossier d'archives                                                                       | PARCOURIR                   |
|                          | À propos                                                                                                |                             |
|                          | CE III<br>Marquage CE conforme au règlement (UE) 2011/745 relatif aux dispositifs médicaux de classe I. |                             |
| Notifications            |                                                                                                    |                             |
| >                        |                                                                                                    |                             |

| Avance on a second second    | Si une mise à jour du logiciel Vision est<br>disponible, elle est répertoriée sous « Mise à<br>jour du logiciel ».                                                                                                    |
|----------------------------------------------------------------------------------------------------|----------------------------------------------------------------------------------------------------|
| Peretere de lagal      Construit de la solution      Construit de la solution      Construi    | Cliquez sur pour afficher les mises à jour en attente.                                                                                                    |
| Information dataset statutes of the second second | Cliquez sur vorlesoftats pour connaître le contenu, et sur « METTRE À JOUR » pour le télécharger.                                                                                                    |
|                                                                                                    | <ul> <li>« Paramètres du logiciel » permet de modifier<br/>les paramètres du logiciel :</li> <li>Le système de numérotation des dents,</li> <li>Le format de la date,</li> <li>Affichage du nom,</li> <li>L'emplacement du dossier d'importation 3D.</li> <li>Les fichiers d'importation et d'exportation<br/>ciblent les dossiers.</li> <li>Emplacement du dossier d'archives.</li> </ul> |

Mode d'emploi

# 2.3.3. Paramètres appareils

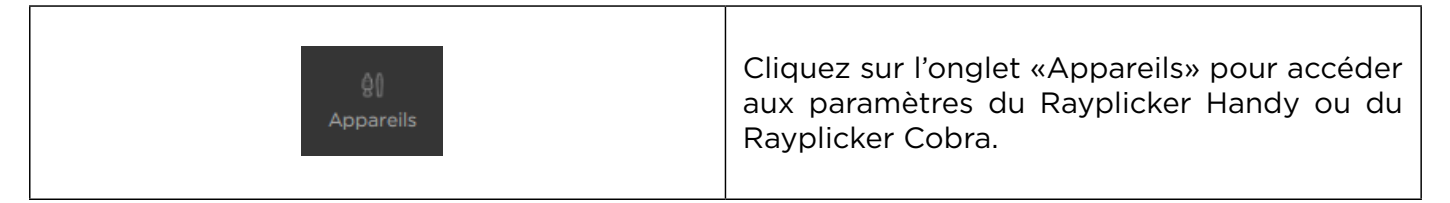

# 2.3.3.1 Paramètres du Rayplicker Handy

|                                                                                                    | Depuis cette interface, vous pouvez voir les<br>appareils connectés et gérer leurs paramètres.<br>Cliquez sur l'icône des paramètres pour ouvrir<br>la fenêtre de gestion des paramètres de l'ap-<br>pareil.                                                                            |
|----------------------------------------------------------------------------------------------------|----------------------------------------------------------------------------------------------------|
|                                                                                                    | Dans la partie supérieure gauche sont indi-<br>qués les appareils Rayplicer Handy connectés.<br>Depuis cette interface, la configuration du<br>teintier de référence de l'appareil connecté et<br>la gestion de sa mémoire sont disponibles.                                            |
| Vertex     Vertex     Vertex <td>En cliquant sur «CHANGER LE TEINTIER», une<br/>bibliothèque de teintiers s'ouvre.<br/>Sélectionnez le teintier de votre choix et<br/>cliquez sur «CHANGER» pour finaliser la<br/>configuration du Rayplicker Handy.<br/>L'appareil s'éteint automatiquement et le<br/>teintier est configuré.</td> | En cliquant sur «CHANGER LE TEINTIER», une<br>bibliothèque de teintiers s'ouvre.<br>Sélectionnez le teintier de votre choix et<br>cliquez sur «CHANGER» pour finaliser la<br>configuration du Rayplicker Handy.<br>L'appareil s'éteint automatiquement et le<br>teintier est configuré. |
|                                                                                                    | En cliquant sur « GESTION MÉMOIRE », une<br>nouvelle fenêtre s'ouvre avec tous les fichiers<br>enregistrés dans la mémoire de l'appareil.<br>Sélectionnez les fichiers à supprimer et<br>cliquez sur «SUPPRIMER»                                                                        |

# 2.3.3.2 Paramètres du Rayplicker Cobra

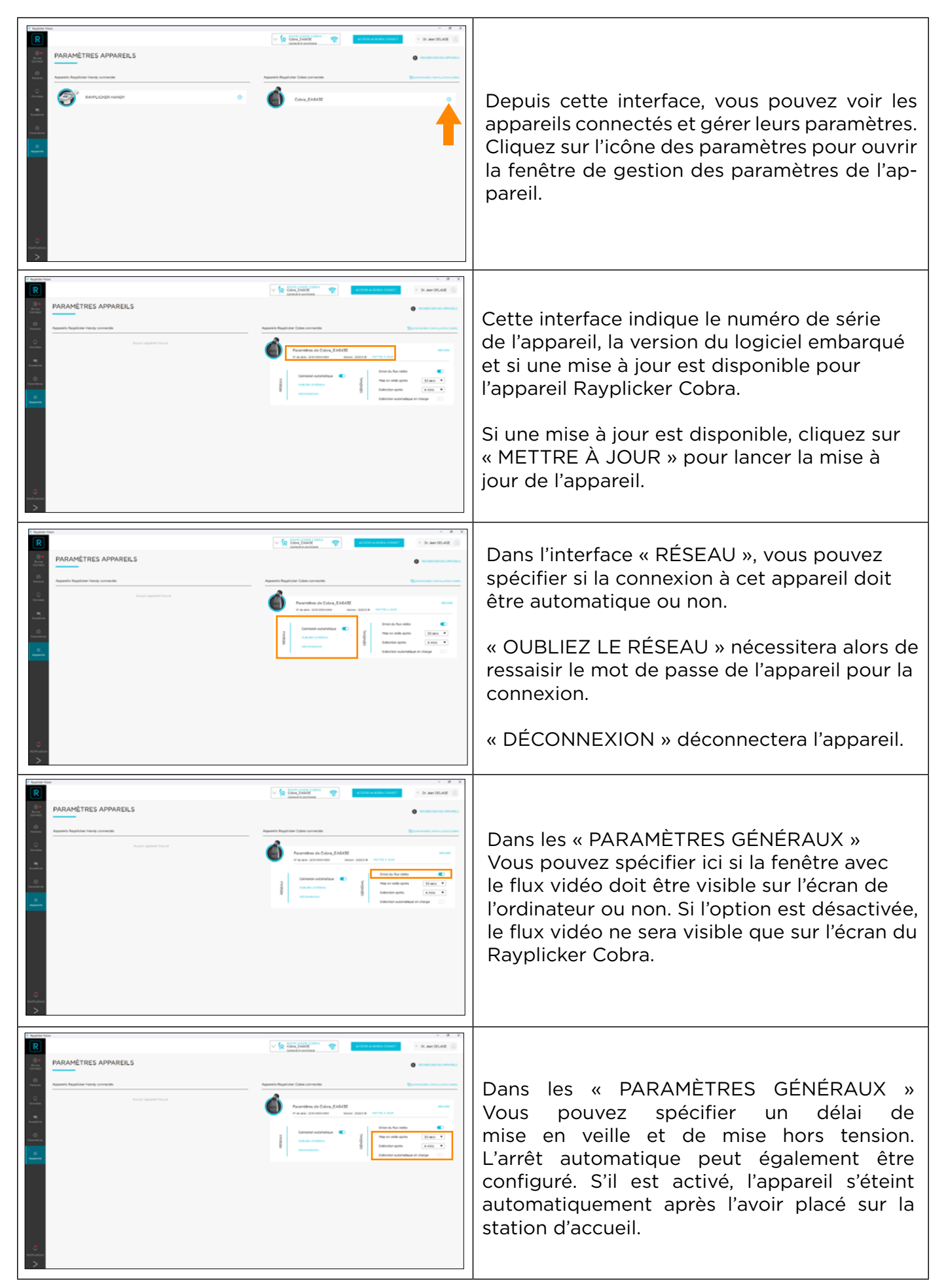

# 2.4. Notifications et tutoriels

### 2.4.1. Notifications

|               | Toujours via la barre d'outils à gauche<br>de l'écran, on accède aux notifications.                                                                                                    |
|---------------|----------------------------------------------------------------------------------------------------|
| Notifications | Elles annoncent des événements comme :<br>- Une mise à jour disponible pour le Rayplicker<br>Vision,                                                                                                    |
|               | <ul> <li>One mise à jour disponible pour le logiciel<br/>embarqué de votre appareil Rayplicker Handy,</li> <li>La publication d'un webinaire ou d'un cas<br/>clinique sponsorisé par Borea,</li> <li>La présence de Borea à un salon, congrès,<br/>conférence, etc.</li> </ul> |
|               | - La présence de Borea à un salon, congrès<br>conférence, etc.                                                                                                    |

# 2.4.2. Tutoriels

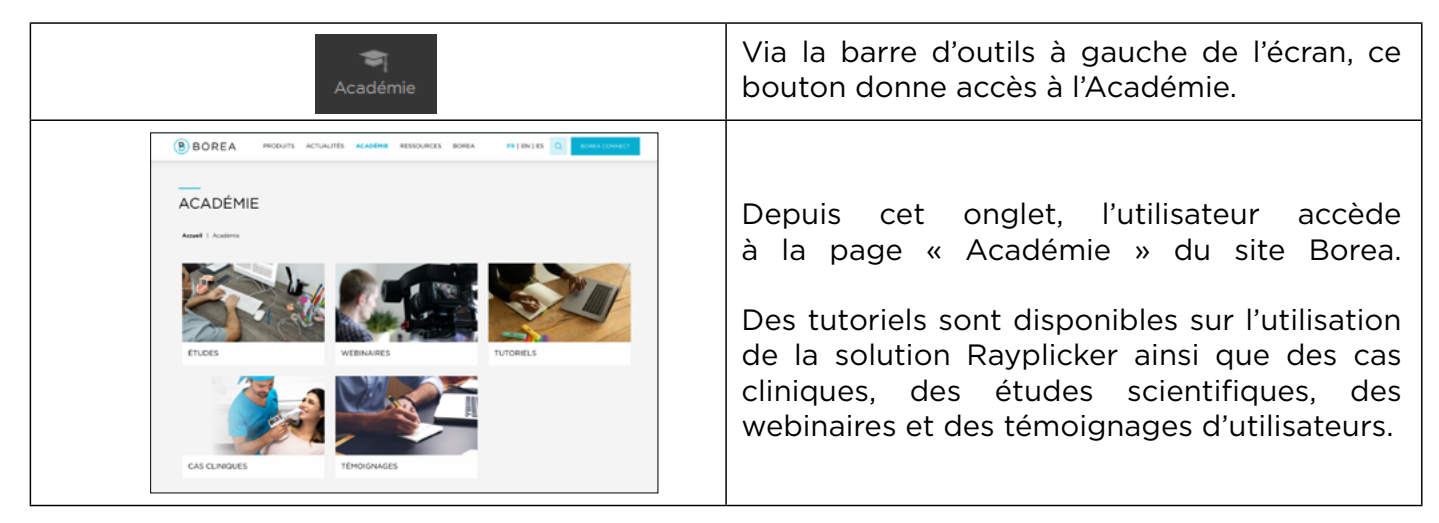

# 2.5. Illustrations du logiciel

Certaines illustrations ne sont pas directement décrites dans le logiciel Vision. Voici leur signification.

| i              | Ŵ               | C                    | Ô                         | 17                       | R                            |
|----------------|-----------------|----------------------|---------------------------|--------------------------|------------------------------|
| Information    | Suppression     | Rafraîchir           | Fichier photo             | Fichier 3D               | Fichier teinte<br>Rayplicker |
|                |                 |                      |                           |                          | Ŕ                            |
| Teinte globale | 3 zones         | 9 zones              | Cartographie<br>détaillée | Sélection du<br>teintier | Bloquer la<br>zone d'analyse |
| ţ              | 74              | ۲<br>۲               |                           | ţ                        | <b>A</b>                     |
| Débloquer      | Réduire la zone | Augmenter<br>la zone | Type de<br>comparaison    | Inverser                 | Numéro de<br>dent manquant   |
| <b>&gt;</b>    |                 | Ø                    |                           |                          |                              |
| Selectionné    | Déselectionné   | Pas de visualisation | Fichier PDF               |                          |                              |

# 3. LE FLUX DE TRAVAIL AVEC RAYPLICKER VISION

Le logiciel Rayplicker Vision permet aux praticiens dentaires de travailler selon deux flux de travail différents : par patient ou par type de données.

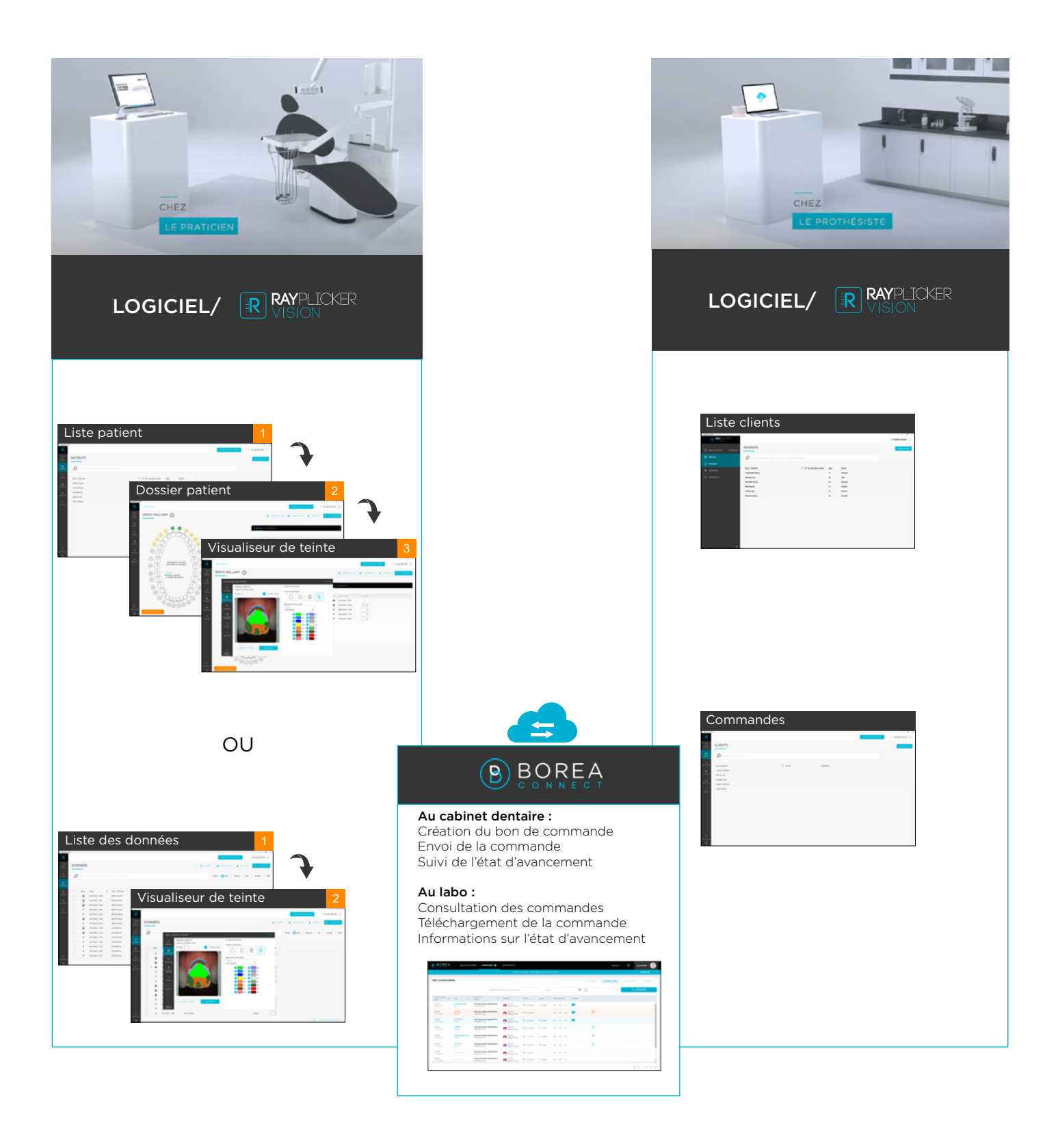

3.1. Flux de travail par patients

# 3.1.1. Liste des patients (compte dentiste)

L'interface « Patients » affiche une liste de tous les patients, leur numéro de sécurité sociale, leur âge et leur genre.

| R Rayplicker Visi | on                                   |                        |           |                          | - ð ×             |
|-------------------|--------------------------------------|------------------------|-----------|--------------------------|-------------------|
| R                 |                                      |                        |           | ACCÉDER AU BOREA CONNECT | Y Dr. Jean DELAGE |
| Borea<br>Connect  | PATIENTS                             |                        |           |                          | NOUVEAU PATIENT   |
| Patients          | Rechercher par nom et prénom patient |                        |           |                          |                   |
| 0<br>Données      | Nom - Prénom                         | Nº de sécurité sociale | Age Genre |                          |                   |
| क<br>Académie     |                                      |                        |           |                          |                   |
| (j)<br>Paramètres |                                      |                        |           |                          |                   |
| 0)<br>Apparells   |                                      |                        |           |                          |                   |
|                   |                                      |                        |           |                          |                   |
|                   |                                      |                        |           |                          |                   |
|                   |                                      |                        |           |                          |                   |
|                   |                                      |                        |           |                          |                   |
| Notifications     |                                      |                        |           |                          |                   |
| >                 |                                      |                        |           |                          |                   |

# 3.1.1.1. Créer un patient

| NOUVEAU PATIENT | Cliquez sur « NOUVEAU PATIENT » (en haut à droite) pour créer une nouvelle fiche patient.                                                                                                    |
|-----------------|----------------------------------------------------------------------------------------------------|
|                 | Sa fiche d'identification s'ouvre dans une<br>nouvelle fenêtre. Entrez au moins le prénom<br>et le nom.                                                                                                 |
|                 | D'autres informations facultatives peuvent<br>être ajoutées :<br>- Date de naissance,<br>- Numéro de sécurité sociale,<br>- Téléphone,<br>- E-mail.<br>Un champ libre est disponible sur le côté droit. |

| CRÉER | Cliquez sur « CRÉER » pour valider la saisie. |
|-------|-----------------------------------------------|
|-------|-----------------------------------------------|

Les patients sont ajoutés à votre liste (comme ci-dessous). Différentes options s'offrent alors à vous.

| R Rayplicker Vision | n                                      |                        |     |          |                          | - 0 ×             |
|---------------------|----------------------------------------|------------------------|-----|----------|--------------------------|-------------------|
| R                   |                                        |                        |     |          | ACCEDER AU BOREA CONNECT | V Dr. Jean DELAGE |
| Borea<br>Connect    | PATIENTS                               |                        |     |          |                          | NOUVEAU PATIENT   |
| Patients            | O Rechercher par nom et prénom patient |                        |     |          |                          |                   |
| Docoées             |                                        | •                      |     |          |                          |                   |
| Dutinees            | Nom - Prénom                           | Nº de sécurité sociale | Age | Genre    |                          |                   |
| -                   | BROOK Helene                           | 1 76 42 92 253 999 21  | 40  | Féminin  |                          |                   |
| Academie            | DUFOUR Marc                            | 1 63 32 82 473 193 29  | 37  | Masculin |                          |                   |
| ٢                   | DUPOND Eva                             | 1 89 92 92 833 726 27  | 28  | Féminin  |                          |                   |
| Parametres          | DUPUIS Lise                            | 1 23 78 32 786 987 53  | 53  | Féminin  |                          |                   |
| 00                  | SMITH William                          | 1 52 52 76 259 195 83  | 62  | Masculin |                          |                   |
| Appareis            |                                        |                        |     |          |                          |                   |
|                     |                                        |                        |     |          |                          |                   |
|                     |                                        |                        |     |          |                          |                   |
|                     |                                        |                        |     |          |                          |                   |
|                     |                                        |                        |     |          |                          |                   |
|                     |                                        |                        |     |          |                          |                   |
|                     |                                        |                        |     |          |                          |                   |
|                     |                                        |                        |     |          |                          |                   |
|                     |                                        |                        |     |          |                          |                   |
|                     |                                        |                        |     |          |                          |                   |
| Notifications       |                                        |                        |     |          |                          |                   |
|                     |                                        |                        |     |          |                          |                   |
| /                   |                                        |                        |     |          |                          |                   |

# 3.1.1.2. Trouver un patient

| Rechercher par nom et prénom patient                                                                           | Cliquez sur le champ de texte de recherche.<br>Saisissez le nom ou le numéro de sécurité<br>sociale du patient.         |
|----------------------------------------------------------------------------------------------------|----------------------------------------------------------------------------------------------------|
| Q                                                                                                    | Entrez le nom recherché dans le champ, la recherche s'effectue automatiquement.                                         |
| PATIENTS       O smith       Nom - Prénom       Crefit Willem       182 52 76 200 95 63       et       Hassein | Le logiciel affichera alors le patient recherché,<br>ou indiquera qu'il ne fait pas partie de la liste<br>des patients. |

# 3.1.1.3. Modifier/supprimer une fiche patient

| WILLIAM Smith                                                                                | Passez le curseur de la souris sur l'un des<br>fichiers patient pour afficher deux icônes<br>supplémentaires. 👔 🛛 🕕 |
|----------------------------------------------------------------------------------------------|----------------------------------------------------------------------------------------------------|
| i                                                                                            | Cliquez sur l'icône « INFORMATION » pour<br>modifier certaines données du patient (nom,<br>âge, etc.).              |
| INFORMATIONS         SMITH         William         Date de naissance (facultatif)         08 | Cliquez sur MODITER une fois les<br>informations modifiées ou complétées pour<br>enregistrer les modifications.     |
| Ī                                                                                            | Cliquez sur la corbeille, puis validez le choix<br>de supprimer un patient de la liste.                             |

# 3.1.2. Interface patient (compte dentiste)

| R Rayplicker Visi | on                                                                                                    | - c                                                                                                    | ×   |
|-------------------|----------------------------------------------------------------------------------------------------|----------------------------------------------------------------------------------------------------|-----|
| R                 | < RETOUR                                                                                                    | V R RATE LAGE COBRA CONVECT V Dr. Jean DELAGE                                                          | 0   |
| Borea<br>Connect  |                                                                                                    |                                                                                                    | NTE |
| 283<br>Patients   |                                                                                                    |                                                                                                    |     |
| 0<br>Données      |                                                                                                    |                                                                                                    |     |
| ক্ষ্<br>Académie  |                                                                                                    | Type Date / Heure N° dent                                                                              |     |
| (j)<br>Paramètres |                                                                                                    |                                                                                                    |     |
| 0]<br>Appareils   | (1)     Sélectionner une dent pour filter les données     (2)                                                                                                    | Aucun élément                                                                                          |     |
|                   | (48) (1) Légende (1) (38)                                                                                                    |                                                                                                    |     |
|                   | Image: Construction of the second second |                                                                                                    |     |
|                   |                                                                                                    |                                                                                                    |     |
|                   |                                                                                                    | F                                                                                                    |     |
|                   | (43) (42) (4) (31) (32) (33)                                                                                                    | Vous n'êtes pas connecté au Borea Connect. Connectez-vous pour créer une commande.      se connecterer |     |
| >                 | RELANCER LE TUTORIEL                                                                                                    |                                                                                                    |     |

L'interface « Patient » ressemble à celle ci-dessus et se compose de divers éléments.

| A WILLIAM SMITH   | Le nom du patient s'affiche en haut à gauche,<br>cliquez sur l'icône d'information pour le<br>modifier.          |
|-------------------|----------------------------------------------------------------------------------------------------|
|                   | lci sont indiquées les différentes actions de<br>l'interface patient.                                            |
| R* AJOUTER TEINTE | Ajoutez à la liste des éléments un fichier de<br>teinte provenant directement d'un appareil<br>Rayplicker Handy. |
|                   | Ajoutez des fichiers de prise de teinte au<br>format natif (.rpk) provenant de l'ordinateur.                     |

| В                       | <b>AJOUTER PHOTO</b>                                                                                                    | Ajoutez des photos de patients à un dossier<br>patient via l'application smartphone « Pics<br>App solution » ou depuis l'ordinateur.                                                                                                    |
|-------------------------|----------------------------------------------------------------------------------------------------|----------------------------------------------------------------------------------------------------|
| В                       | <b>O</b> * AJOUTER 3D                                                                                                   | Ajoutez un fichier 3D de type .stl, .obj et .ply<br>depuis l'ordinateur.                                                                                                    |
| С                       | $ \begin{array}{c} 0 \\ 0 \\ 0 \\ 0 \\ 0 \\ 0 \\ 0 \\ 0 \\ 0 \\ 0 $                                                     | Ce schéma dentaire permet de visualiser<br>pour quelle(s) dent(s) des fichiers de teinte<br>ou 3D sont disponibles.<br>Pour filtrer les fichiers par numéro de dent,<br>cliquer sur la dent de votre choix.                                                                 |
| D                       | ÉLÉMENTS       COMMANDES         Type       Date / Heure       N° dent                                                  | Sous l'onglet « Éléments » à droite de<br>l'écran se trouvent les différents fichiers<br>disponibles pour le patient (teinte, 3D, photo<br>patient). Trois options sont disponibles :<br>comparer des fichiers de teintes, exporter<br>des fichiers, et créer une commande. |
| E                       | ELÉMENTS       COMMANDES         Date / Heure       Éléments                                                            | L'onglet « Commandes » vous donne un<br>aperçu des différentes commandes déjà<br>établies pour ce patient, avec la possibilité<br>de les visualiser en détail ou de les supprimer.                                                                                          |
| Vous n'éte<br>connectez | s pas connecté au Borea Connect. Inscrivez-vous (si vous ne possédez pas de compte) ou<br>vous pour créer une commande. | Cliquez sur « SE CONNECTER » pour connecter<br>le logiciel Rayplicker Vision au compte Borea<br>Connect.                                                                                                    |

- 3.1.2.1. Ajouter un fichier à l'interface patient
- 3.1.2.1.1. Ajouter une teinte avec Rayplicker Handy

L'ajout d'un fichier de teinte à votre liste d'éléments peut se faire de deux manières différentes, : depuis un appareil Rayplicker Handy ou depuis l'ordinateur.

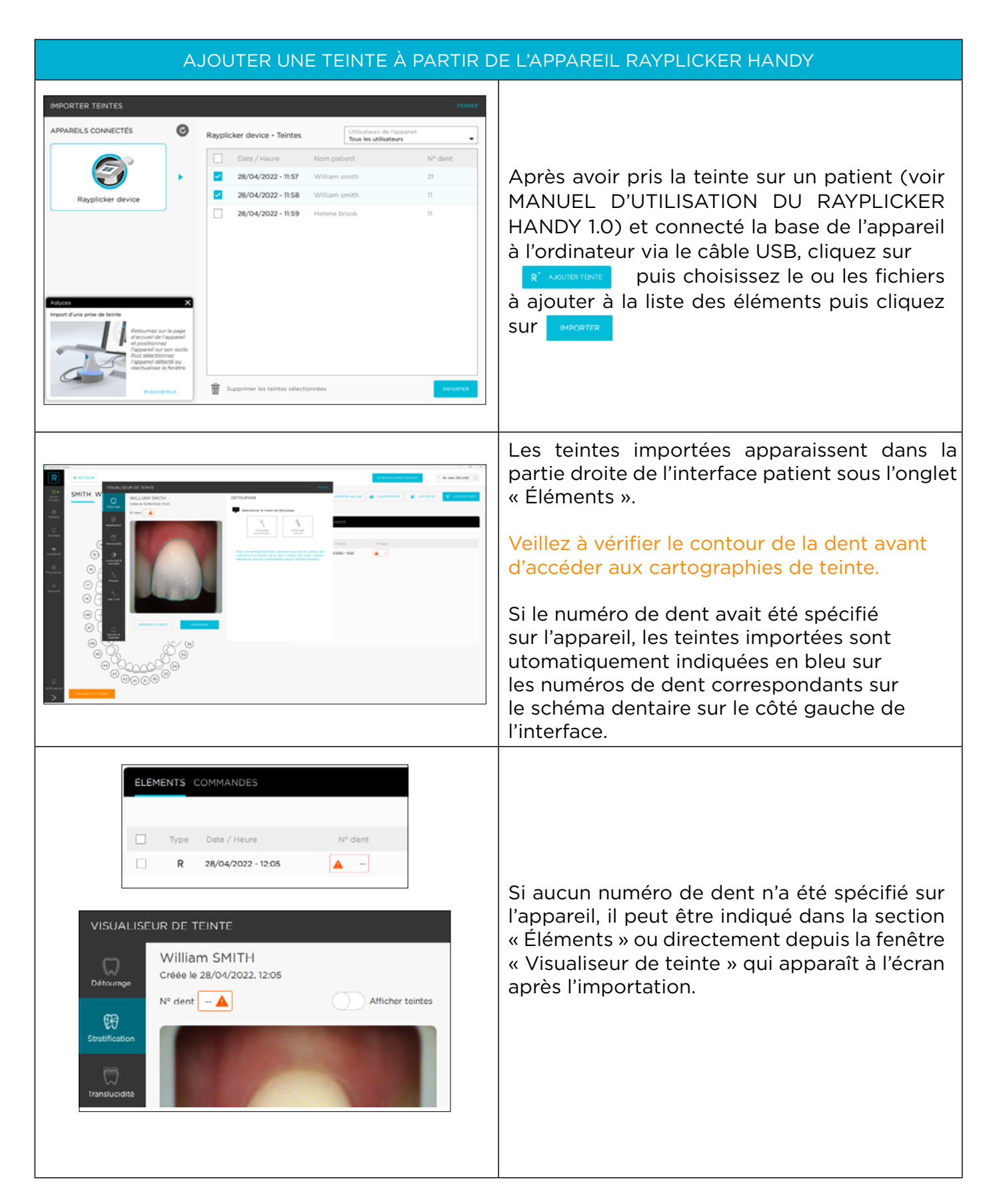

# 3.1.2.1.2. Ajouter une teinte avec Rayplicker Cobra

| AJOUTER UNE TEINTE À PARTIR D                                                                                                    | E L'APPAREIL RAYPLICKER COBRA                                                                                                    |
|----------------------------------------------------------------------------------------------------|----------------------------------------------------------------------------------------------------|
|                                                                                                    | Ouvrez ou créez la fiche patient de votre<br>choix sur le logiciel de Rayplicker Vision.<br>Assurez-vous que votre appareil est connecté<br>et synchronisé.<br>Lancez le mode prise de teinte en appuyant<br>brièvement sur la gâchette, ou en appuyant<br>sur l'icône « prise de teinte ».<br>Un flux vidéo est lancé pour vous aider à po-<br>sitionner correctement l'appareil au contact<br>de la dent du patient. |
|                                                                                                    | Lorsque l'acquisition est terminée, le fichier<br>est automatiquement transféré dans le dos-<br>sier patient et s'ouvre dans la fenêtre «Visua-<br>liseur de teintes»<br>Vérifiez le contour de la dent avant d'ana-<br>lyser les teintes. Avoir un contour parfait<br>assure une bonne détection des teintes.                                                                                                    |
| ELEMENTS       COMMANDES         Image: Type       Date / Haure       N° dent         Image: Type       Date / Haure       N° dent         Image: Type       Date / Haure       N° dent         Image: Type       Date / Haure       N° dent         Image: Type       Date / Haure       N° dent         Image: Type       Date / Haure       N° dent         Image: Type       Date / Haure       Image: Type         Image: Type       Date / Haure       Image: Type         Image: Type       Date / Haure       Image: Type         Image: Type       Date / Haure       Image: Type         Image: Type       Date / Haure       Image: Type         Image: Type       Date / Haure       Image: Type         Image: Type       Date / Haure       Image: Type         Image: Type       Date / Haure       Image: Type         Image: Type       Date / Haure       Image: Type         Image: Type       Date / Haure       Image: Type         Image: Type       Date / Haure       Image: Type         Image: Type       Date / Haure       Image: Type         Image: Type       Date / Haure       Image: Type         Image: Type       Date / Haure       < | Un numéro de dent peut être spécifié<br>directement depuis le «Visualiseur de teinte»<br>ou dans la section «Élements» du dossier<br>patient.                                                                                                    |

# 3.1.2.1.3. Importer une prise de teinte (.rpk)

| AJOUTER UNE TEINTE DEPUIS L'ORDINATEUR OU LE RÉSEAU                                                                                                    |                                                                                                    |  |
|----------------------------------------------------------------------------------------------------|----------------------------------------------------------------------------------------------------|--|
| IMPORTER (.rpk)                                                                                                    | Cliquez sur « IMPORTER » à partir du dossier<br>du patient.                                                  |  |
| I Marchover Vichele de Marca 3 argunter         0       0         0       0         0       0         0       0         0       0         0       0         0       0         0       0         0       0         0       0         0       0         0       0         0       0         0       0         0       0         0       0         0       0         0       0         0       0         0       0         0       0         0       0         0       0         0       0         0       0         0       0         0       0         0       0         0       0         0       0         0       0         0       0         0       0         0       0         0       0         0       0         0       0 <th>Sélectionnez le fichier de teinte (.rpk) dans<br/>l'explorateur de l'ordinateur et cliquez sur<br/>« OUVRIR ».</th> | Sélectionnez le fichier de teinte (.rpk) dans<br>l'explorateur de l'ordinateur et cliquez sur<br>« OUVRIR ». |  |

# 3.1.2.2 Importer un fichier 3D

| AJOUTER 3D                                                                                                    | Cliquez sur « AJOUTER 3D » pour importer<br>un fichier 3D de type (.stl), (.obj) et (.ply)<br>depuis l'ordinateur.                                                                                  |
|----------------------------------------------------------------------------------------------------|----------------------------------------------------------------------------------------------------|
| Indextormering works (B 2 inputs)     N       Indextormering works (B 2 inputs)     Indextormering works (B 2 inputs)       Indextormering works (B 2 inputs)     Indextormering works (B 2 inputs) <tr< td=""><td>Sélectionnez le fichier 3D depuis l'explorateur<br/>et cliquez sur « OUVRIR »</td></tr<>                                                                                                    | Sélectionnez le fichier 3D depuis l'explorateur<br>et cliquez sur « OUVRIR »                                                                                                    |
| Image: Section of the models state of the section of the section | Indiquez s'il s'agit de la mandibule et/ou<br>du maxillaire, puis sélectionnez les dents<br>concernées.<br>Cliquez sur MORTER ou TOUT MORTER pour<br>importer les fichiers dans le dossier patient. |

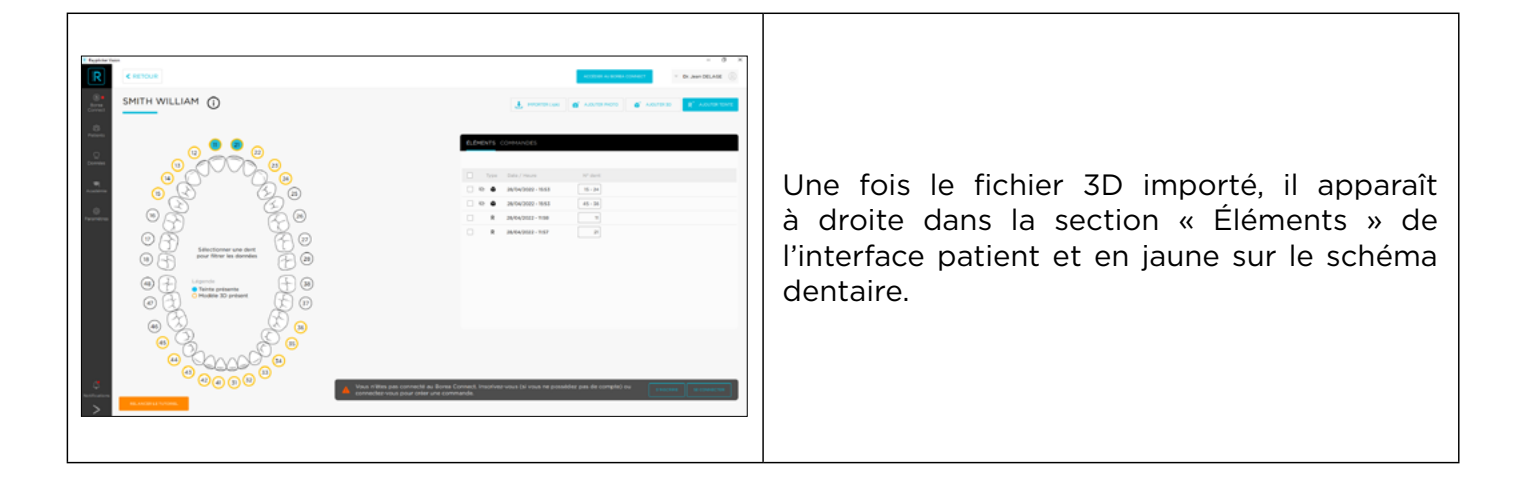

#### 3.1.2.3. Importer des photos patient

L'outil **©** AOUTER MOTO permet d'ajouter des photos du visage ou du sourire du patient au dossier patient puis à la commande, afin de donner au prothésiste dentaire une meilleure idée du contexte.

Deux manières de procéder sont proposées : soit en important une photo préalablement enregistrée sur l'ordinateur, soit en utilisant l'application pour smartphone Borea « Rayplicker Pics App Solution », téléchargeable sur les boutiques en ligne App Store et Google Play.

| IMPORTER DES PHOTOS DE PATIENTS À PARTIR DE LA SOLUTION RAYPLICKER PICS APP                                                                                                    |                                                                                                    |  |
|----------------------------------------------------------------------------------------------------|----------------------------------------------------------------------------------------------------|--|
| Visep       Sourie       Earlar         Visep       Sourie       Earlar                                                                                                    | Une fois téléchargée et ouverte, l'application<br>propose de prendre 4 photos :<br>- Visage,<br>- Sourire,<br>- Rétracteur 1,<br>- Rétracteur 2.                                      |  |
| •       •       •       •       •       •       •       •       •       •       •       •       •       •       •       •       •       •       •       •       •       •       •       •       •       •       •       •       •       •       •       •       •       •       •       •       •       •       •       •       •       •       •       •       •       •       •       •       •       •       •       •       •       •       •       •       •       •       •       •       •       •       •       •       •       •       •       •       •       •       •       •       •       •       •       •       •       •       •       •       •       •       •       •       •       •       •       •       •       •       •       •       •       •       •       •       •       •       •       •       •       •       •       •       •       •       •       •       •       •       •       •       •       •       •       •       •       •       • | Une fois la photo prise, différents outils<br>permettent de la modifier :<br><ul> <li>Annuler</li> <li>Restaurer</li> <li>Luminosité</li> <li>Contraste</li> <li>Recadrage</li> </ul> |  |

| Image: Section of the section of the section of th                                                                                                    | Après avoir pris les photos, cliquez sur<br>«TRANSFÉRER» pour passer à l'étape<br>suivante.<br>Cliquez sur « RÉINITIALISER » pour effacer<br>les photos.                                                                                                    |
|----------------------------------------------------------------------------------------------------|----------------------------------------------------------------------------------------------------|
| Cross du parter<br>Cross du parter<br>Cross | Complétez le nom du patient.<br>Recherchez un poste/utilisateur en cliquant<br>sur la flèche 💽 .<br>Sélectionnez l'utilisateur qui recevra les<br>données puis cliquez sur « ENVOYER ».                                                                                                    |
| AV1.111      Control on the second on the second on the second on the second on the second on the second of the second of t                                                                                                    | Les photos seront automatiquement<br>transférées par wifi vers le logiciel Rayplicker.<br><u>Important</u> :assurez-vousquelesdeuxappareils<br>(téléphone/tablette ainsi que l'ordinateur)<br>sont connectés au même réseau Wifi.<br>Il faudra également avoir lancé le logiciel<br>Rayplicker Vision sur l'ordinateur. |
| <b>AJOUTER PHOTO</b>                                                                                                    | Sur le logiciel Vision, cliquez sur « AJOUTER<br>PHOTO » pour ouvrir l'interface ci-dessous.                                                                                                    |
| <page-header><page-header><section-header></section-header></page-header></page-header>                                                                                                    | Choisissez le dossier photo du patient sur la<br>gauche. Cliquez sur « IMPORTER ».                                                                                                    |
| ELÉMENTS         COMMANDES           Type         Date / Heure         N° dent           24/05/2022 - 15:22            R         24/03/2022 - 11:00         22                                                                                                    | Les photos reconnaissables par l'icône os sont alors ajoutées à la liste des éléments.                                                                                                    |

| IMPORTER DES PHOTOS DE PA                                                                                                    | TIENTS DEPUIS L'ORDINATEUR                                                                                                    |
|----------------------------------------------------------------------------------------------------|----------------------------------------------------------------------------------------------------|
| AJOUTER PHOTO                                                                                                    | Pour importer une photo de patient depuis<br>l'ordinateur, cliquez sur « AJOUTER UNE<br>PHOTO ».                                                  |
| MOUNTER DES PHOTOS DE CONTEXTE DE DE DE DE DE DE DE DE DE DE DE DE DE                                                                                                    | Cliquez sur « PARCOURIR ».                                                                                                    |
| Image: split       Image: split       Image: split <td< th=""><th>L'explorateur s'ouvre et donne la possibilité<br/>de chercher sur l'ordinateur, de sélectionner le<br/>fichier choisi et de cliquer sur « OUVRIR ».</th></td<> | L'explorateur s'ouvre et donne la possibilité<br>de chercher sur l'ordinateur, de sélectionner le<br>fichier choisi et de cliquer sur « OUVRIR ». |

# 3.1.2.4. Sélection depuis le schéma dentaire

| HARCES<br>10 / House Mr dant<br>Mr (2022 - Hills 10 / House<br>Mr (2022 - Hills 10 / House Hall 10 / House Hall 10 / Ho | Ce schéma du maxillaire et de la<br>mandibule permet de filtrer les éléments<br>disponibles (teinte(s), photo(s) patient(s),<br>fichier 3D, fichiers pdf) pour une dent.                                  |
|----------------------------------------------------------------------------------------------------|----------------------------------------------------------------------------------------------------|
| n (of your top possibles par de comptety                                                                                                    | Pour filtrer, cliquez sur l'une des dents. De<br>cette façon, sous l'onglet « Éléments » à droite<br>de l'écran n'apparaîtront que les fichiers qui<br>lui sont liés (ici la dent 21 a été sélectionnée). |

### 3.1.2.5. Articles et onglets de commande

Sous l'onglet «Éléments», les différents fichiers disponibles pour le patient apparaissent. Le type d'article ainsi que la date et l'heure d'acquisition sont indiqués. Il est possible de préciser à quel(s) numéro(s) de dent(s) correspond(ent) ce(s) fichier(s). Trois outils sont disponibles :

• Le comparateur de teintes

L'outil de comparaison permet des analyses comparatives basées sur les valeurs CIE L\*a\*b\* entre deux ou trois acquisitions. Un rapport comparatif (ou d'éclarcissement) peut également être généré et enregistré au format (.pdf).

| ÉLÉMENTS COMMANDES |                     |                                                                                                    |
|--------------------|---------------------|----------------------------------------------------------------------------------------------------|
| Actions groupées   | COMPARER EXPORTER 1 | Pour lancer la fenêtre du comparateur,<br>sélectionnez deux teintes en cochant leur<br>case puis cliquez sur « COMPARER ». |

Deux comparaisons sont indiquées : visuelle et par teinte.

#### <u>Comparateur visuel</u>

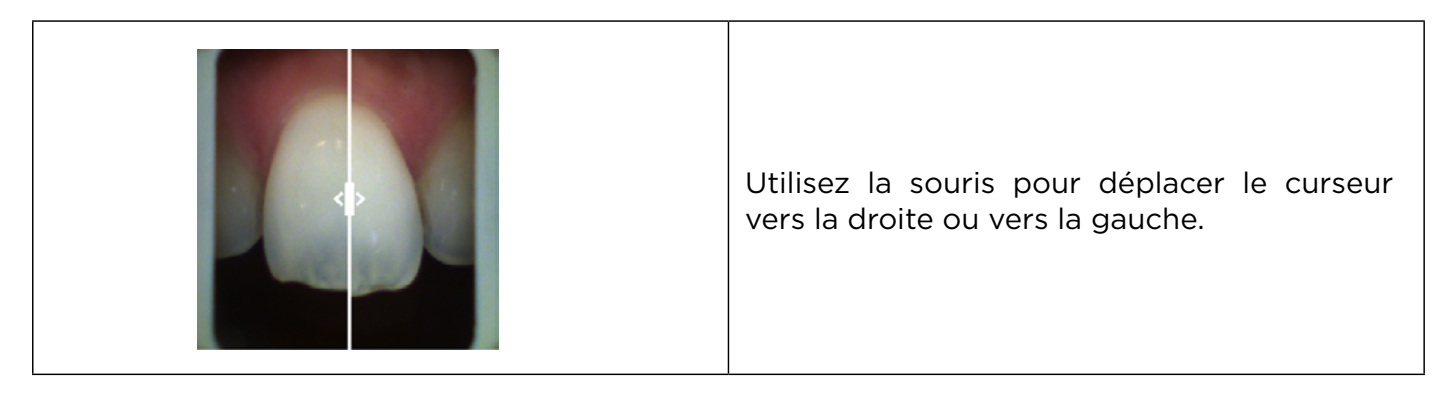

### <u>Comparateur de teinte</u>

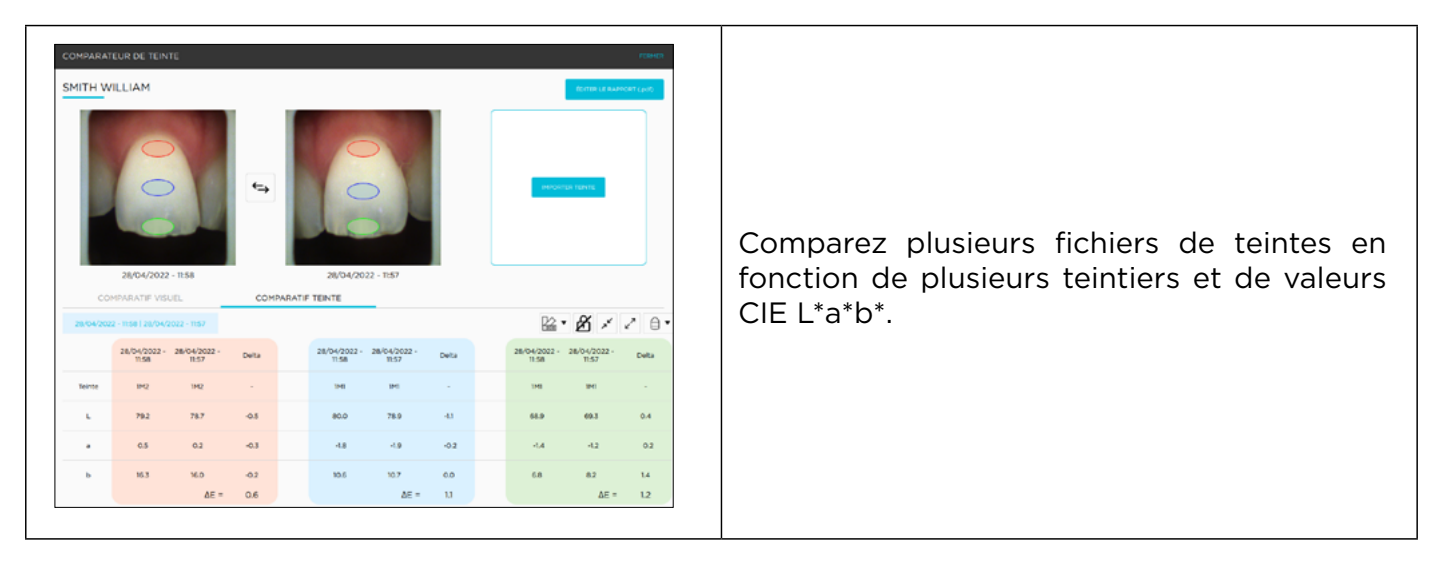

| Monozone  Multizones ovales  Multizones rectangles | Sélectionnez le nombre (1 ou 3) et la forme<br>(ovale ou rectangle) des zones souhaitées<br>pour l'analyse. |
|----------------------------------------------------|----------------------------------------------------------------------------------------------------|
| ₽<br>Æ                                             | Le cadenas permet de figer le mouvement de<br>la zone d'analyse.                                            |
| 7 <sup>K</sup> K <sup>7</sup>                      | Réduisez ou élargissez la taille de la zone<br>d'analyse.                                                   |

#### <u>Générer un rapport</u>

Après avoir effectué l'analyse des couleurs, un rapport peut être généré au format .pdf en cliquant sur **Contre Le Rapport (pro** 

Un rapport comparatif ou un rapport d'éclaircissement peut être édité. Le rapport d'éclaircissement est généré lorsque le teintier Vita Bleachguide 3D Master® est sélectionné.

| <page-header></page-header> | Voici un exemple de rapport comparatif entre<br>deux fichiers de teintes selon la référence<br>VITA Toothguide 3D-MASTER®. |
|-----------------------------|----------------------------------------------------------------------------------------------------|
|                             | Exemple d'une première page d'un rapport<br>d'éclaircissement.                                                             |

#### • Exportation

| ÉLÉMENTS COMMANDES<br>Actions groupées EXPORTER CO                                                                                                    | MMANDER                                                                                                    |
|----------------------------------------------------------------------------------------------------|----------------------------------------------------------------------------------------------------|
| Type     Dete / Heure     № dent       □     ⊇ 28/04/2022 - 16:20        □     ⊇ 28/04/2022 - 16:33        □     № ●     28/04/2022 - 15:53     15 - 24       □     ≥ 28/04/2022 - 15:53     45 - 36       ☑     R     28/04/2022 - 11:58     11                                                                                                    | Pour conserver un fichier (teinte, 3D ou photo),<br>sélectionnez le ou les fichiers souhaités puis<br>cliquez sur « EXPORTER » pour choisir le<br>dossier cible sur l'ordinateur. |
| ÉLÉMENTS       COMMANDES         Actions groupées       EXPORTER       CO         Type       Date / Heure       N° dent       Image: Common state state | Enfin, cochez un ou plusieurs fichiers puis<br>cliquez sur « COMMANDER » pour les ajouter<br>à la commande. Voir<br>«3.1.4. Créer une commande (compte<br>dentiste)», page 36»    |

### 3.1.3. Visualiseur de teinte

Parmi les éléments, cliquez sur une teinte **R** pour ouvrir la visionneuse de teintes et ses différents outils, accessibles via les onglets à gauche.

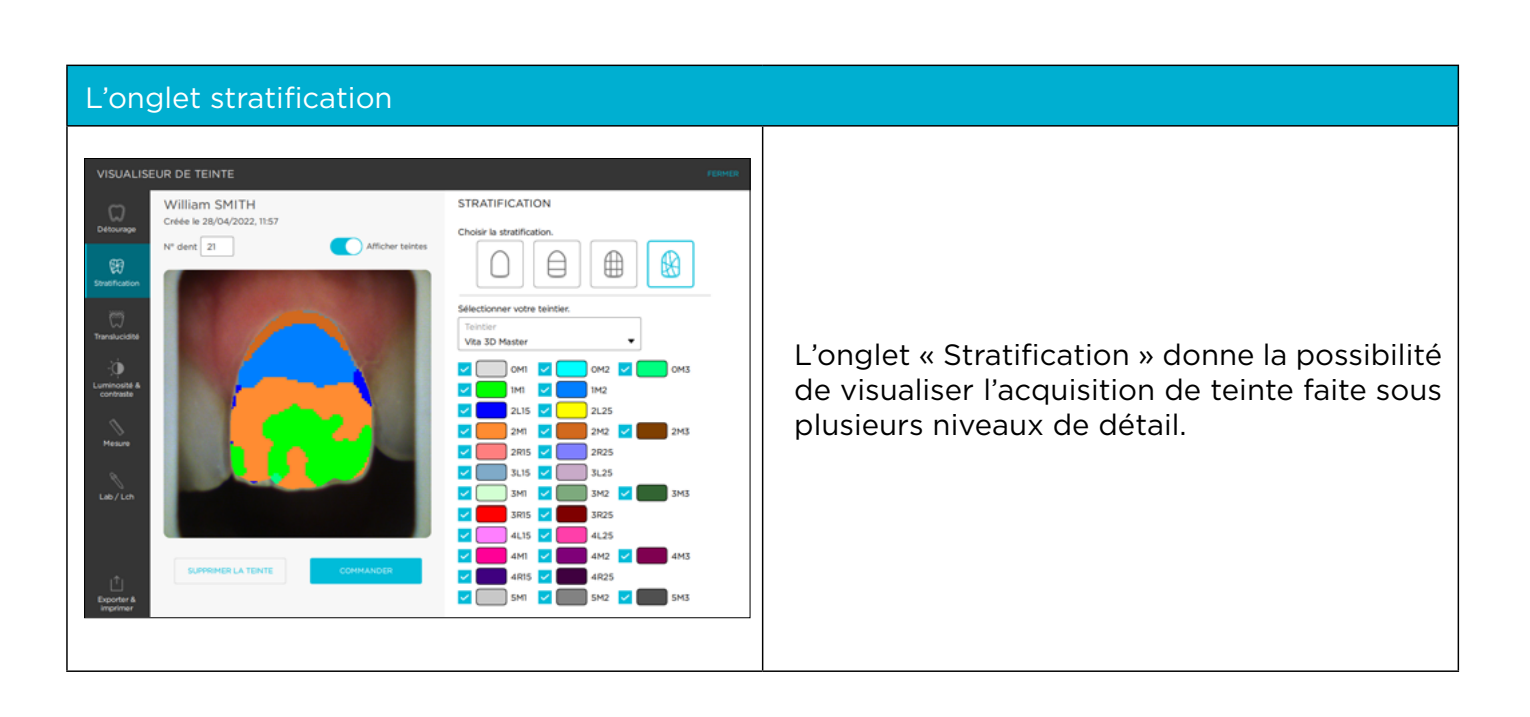

| Choisir la stratification.                                   | <ul> <li>Cliquez sur le pictogramme correspondant au niveau de stratification souhaité :</li> <li>Teinte globale</li> <li>3 zones</li> <li>9 zones</li> <li>Cartographie détaillée</li> </ul>                                                                                                    |
|--------------------------------------------------------------|----------------------------------------------------------------------------------------------------|
| Afficher teintes                                             | Sélectionnez ou désélectionnez « AFFICHER<br>TEINTES » pour afficher l'image polarisée de<br>la dent.                                                                                                    |
| Sélectionner votre teintier.<br>Teintier<br>Vita 3D Mastor ▼ | <ul> <li>Choisissez le teintier de référence dans la liste des bibliothèques. Voici ci-dessous les teintiers disponibles :</li> <li>VITA 3D-MASTER<sup>®</sup></li> <li>VITA Classical A1-D4<sup>®</sup></li> <li>VITA Classical A1-D4<sup>®</sup> + Bleached Shades</li> <li>Ivoclar Chromascop</li> <li>Shofu Vintage</li> <li>Noritake</li> </ul>                        |
|                                                              | Personnalisez un teintier en sélectionnant ou<br>en désélectionnant des teintes.<br>Seules les teintes sélectionnées seront<br>utilisées pour l'analyse des teintes.<br>Cliquez sur « RÉINITIALISER » pour revenir à<br>la configuration standard.<br>Ici, dans l'exemple, les teintes C & D ont été<br>désélectionnées du teintier VITA classical A1-<br>D4 <sup>®</sup> . |

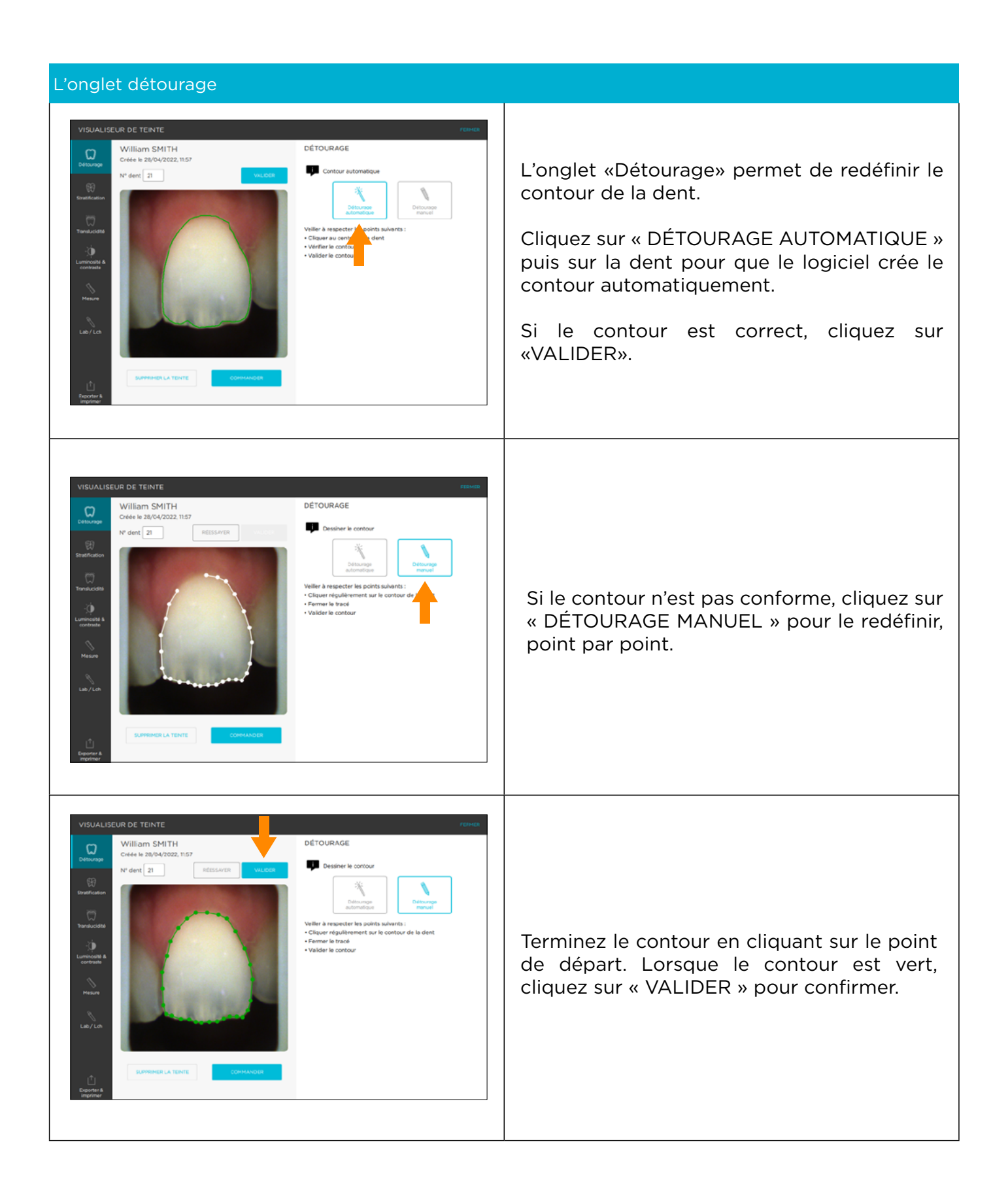

# Outil analyse de la translucidité

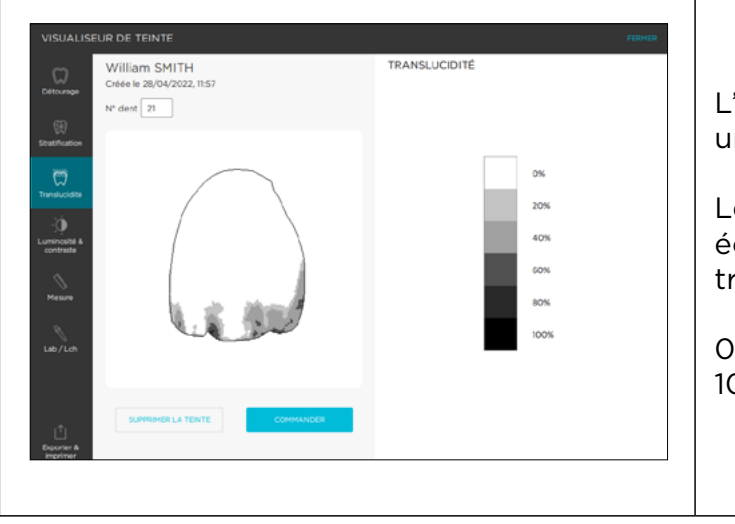

L'outil « Translucidité » permet de visualiser une carte de la translucidité de la dent.

Le niveau de translucidité est lisible par une échelle de gris indiquant la présence de translucidité sur une échelle de 0% à 100%.

0 % étant non translucide 100% étant le plus translucide

#### Luminosité & contraste

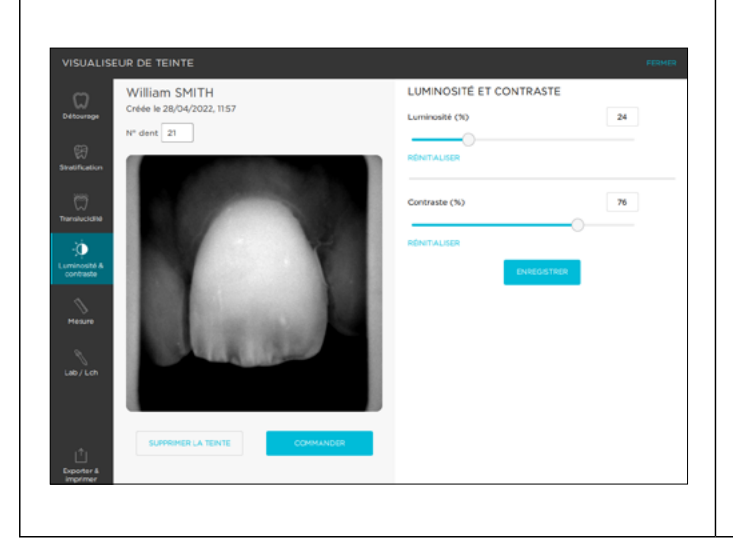

Cet outil de réglage du noir et blanc convertit une photo polarisée en niveaux de gris.

Utilisez les curseurs pour modifier les paramètres de luminosité et de contraste et faire ainsi ressortir la répartition de la dentine, de l'émail ou d'autres caractéristiques remarquables.

Cliquez sur « ENREGISTRER » pour sauvegarder la configuration.

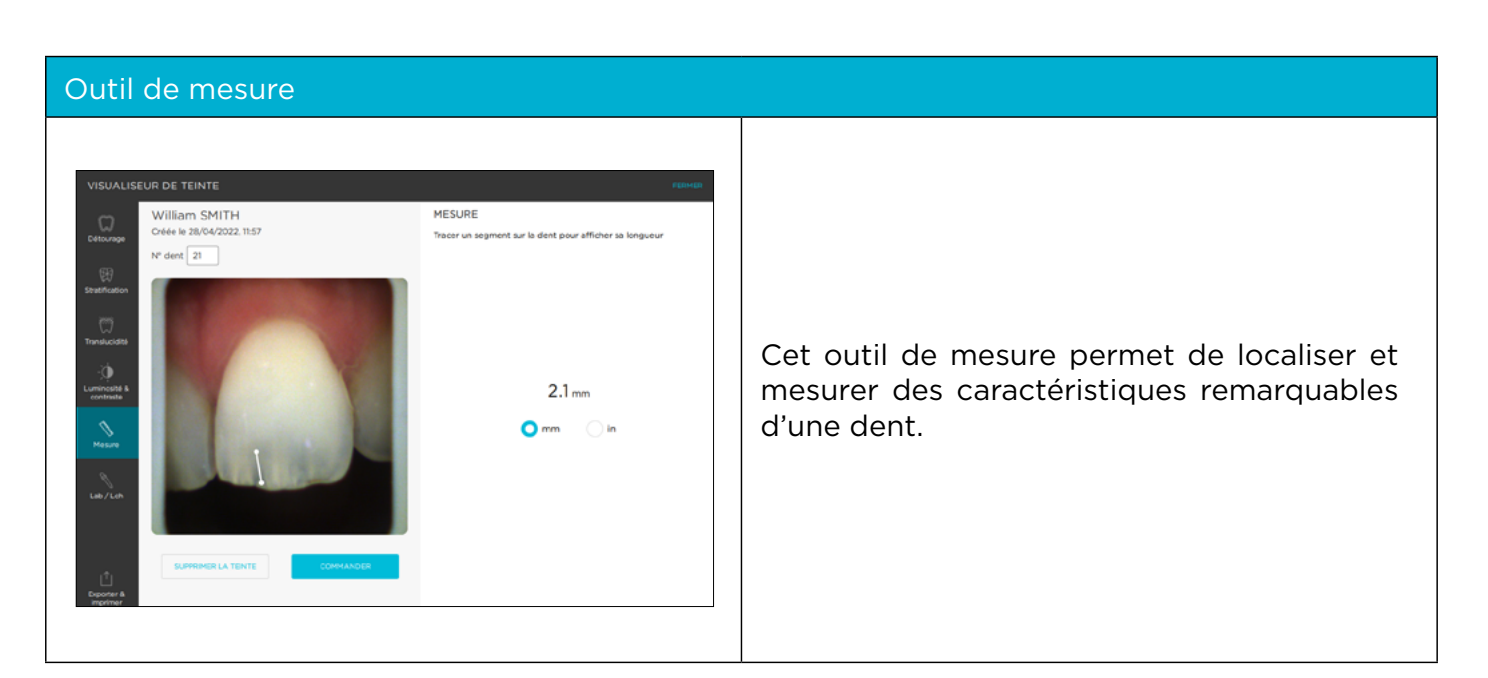

# L\*a\*b\* / L\*C\*h

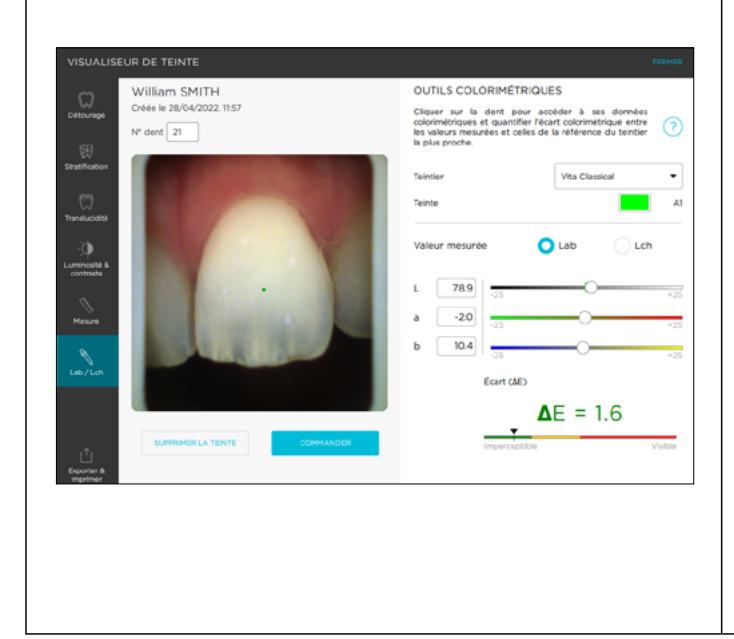

Calculez l'écart colorimétrique **«**Delta entre la teinte réelle de Е ou ΔE» la dent et la teinte la plus proche selon le teintier de référence choisi.

Visualisez les différences selon 3 dimensions les de la couleur luminosité. saturation et teinte. Cette analyse peut être réalisée sous référentiel Cie le L\*a\*b\* ou L\*C\*h.

Déterminez par groupes de 4x4 pixels les coordonnées colorimétriques en cliquant sur un point de la dent.

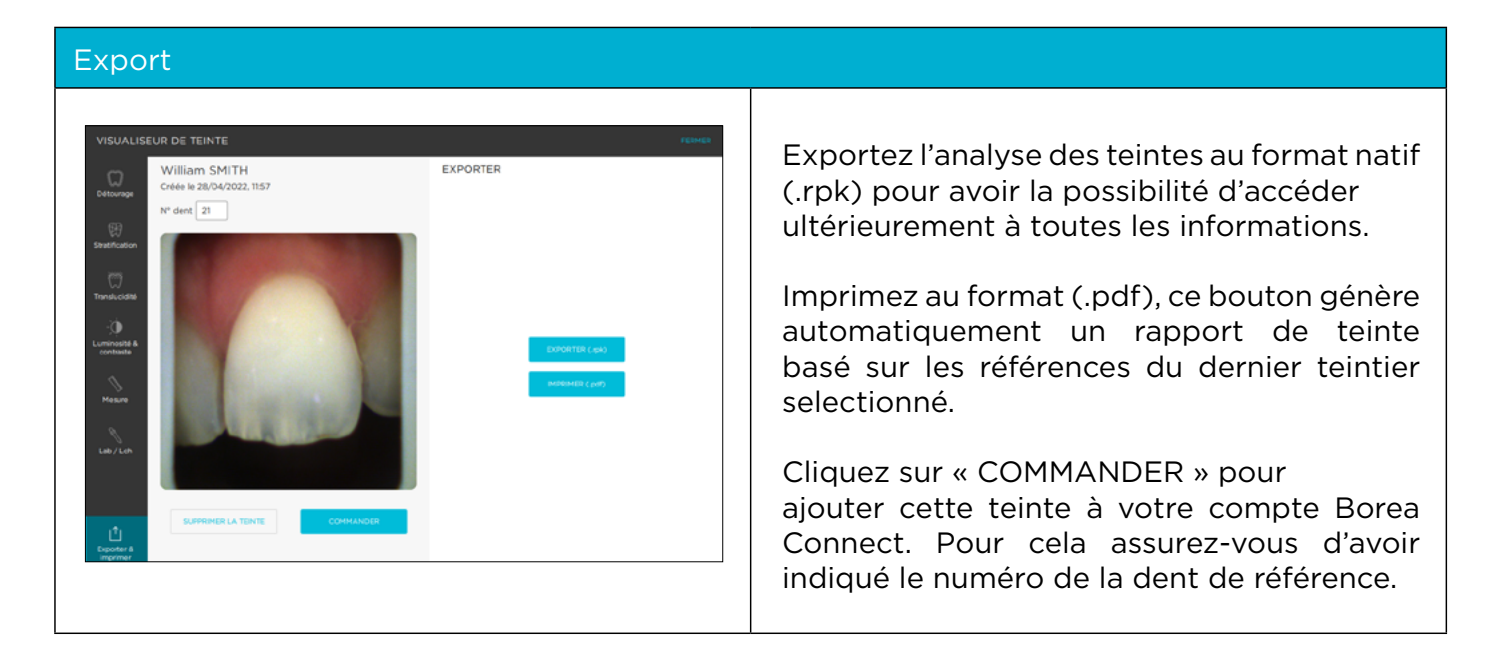

### 3.1.4. Créer une commande (compte dentiste)

Plusieurs options s'offrent à vous pour envoyer un bon de commande à votre laboratoire. En effet, une commande peut être créée sur trois interfaces différentes si le logiciel est connecté au Borea Connect.

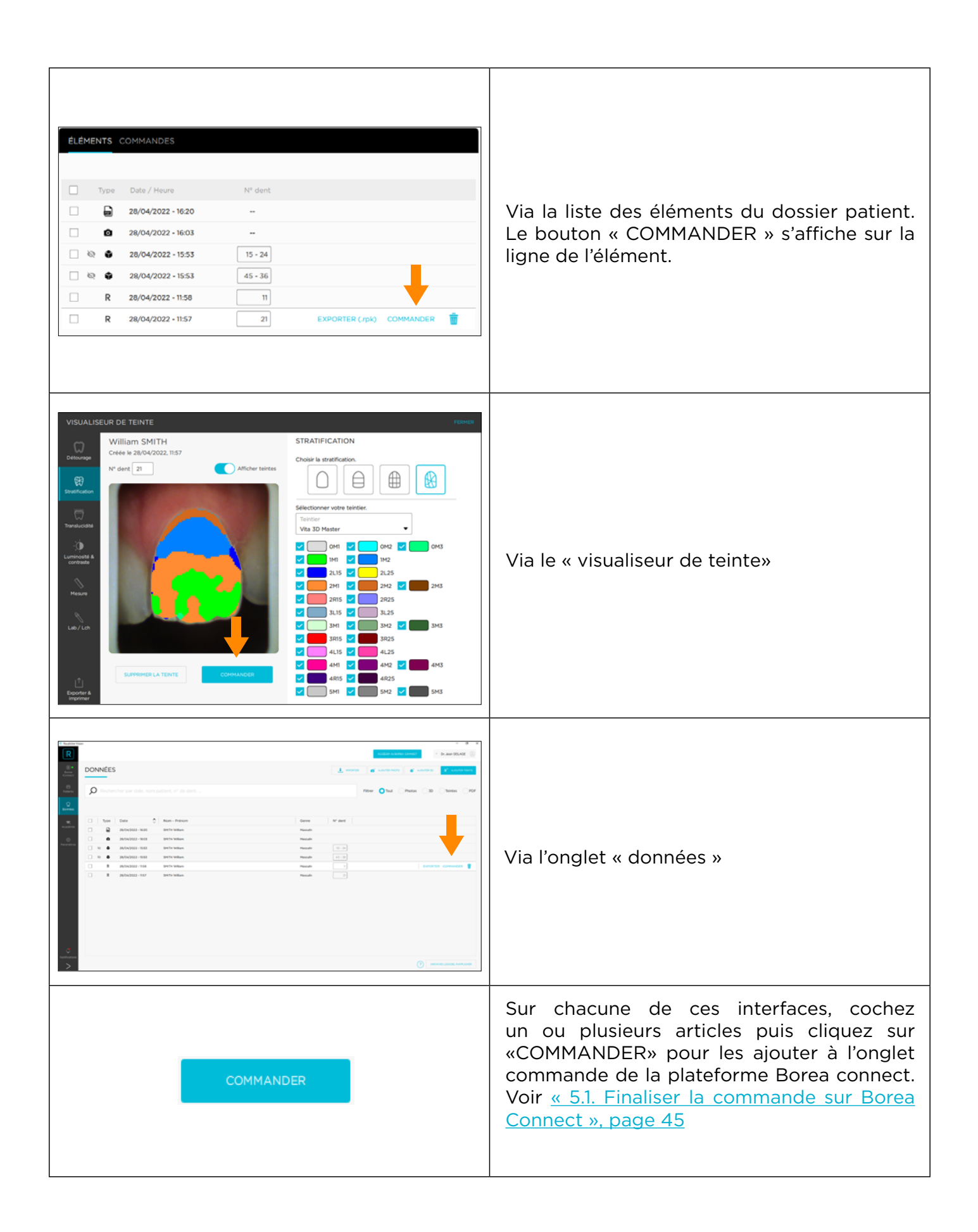

Г

# 3.2. Le flux de travail par données

|                                                                                                    | riter Oto: Orac                |                                                                                                    |
|----------------------------------------------------------------------------------------------------|--------------------------------|----------------------------------------------------------------------------------------------------|
| Norm         Date         Norm         Norm           Image: State State S | Barry     N° dirt       Fastin | tous les fichiers classés selon les préférences<br>de l'utilisateur : par type de données, par<br>nom de patient ou par date. |

#### 3.2.1. Ajouter des données (compte dentiste)

Pour ajouter des données à la liste de données, cliquez sur l'un des boutons d'importation situés en haut à droite de l'écran :

| R <sup>+</sup> AJOUTER TEINTE | Ajoutez une teinte directement à partir<br>d'un appareil Rayplicker Handy à la liste de<br>données.                                    |
|-------------------------------|----------------------------------------------------------------------------------------------------|
| IMPORTER IMPORTER (.rpk)      | Ajoutez un fichier de teinte (.rpk) de<br>l'ordinateur à la liste de données.                                                          |
| <b>AJOUTER PHOTO</b>          | Ajoutez des photos de contexte au dossier<br>patient, via l'application mobile Rayplicker<br>Pics App solution ou depuis l'ordinateur. |
| AJOUTER 3D                    | Importez un fichier 3D de type .stl, .obj et<br>.ply depuis l'ordinateur.                                                              |

### 3.2.2 Filtrer / Consulter les données

Filtrez les données par types (teinte R , photo patient , fichier 3D ou .pdf ), en cliquant sur le bouton prévu à cet effet :

| Filtrer | <b>O</b> Tout | Photos | 3D | Teintes | PDF |
|---------|---------------|--------|----|---------|-----|
|         |               |        |    |         |     |

Une fonction de recherche par patient est présente dans la partie supérieure.

| Rechercher par date, nom patient, n° de dent,                                                                                                    | Cliquez sur le champ de texte de recherche.<br>Saisissez le nom, le numéro de dent, le numéro<br>de sécurité sociale du patient, etc |
|----------------------------------------------------------------------------------------------------|----------------------------------------------------------------------------------------------------|
| Q                                                                                                    | Une fois le texte saisi, la recherche s'effectue automatiquement.                                                                    |
| Report Autor         File         Image: Constraint of the second of the second of the | Le logiciel affichera alors le patient ou indiquera<br>qu'il ne fait pas partie de la liste des données.                             |

Pour consulter une donnée, cliquez dessus.

Pour une teinte **R** , se référer au point «3.1.3. Visualiseur de teinte», page 27.

#### 3.2.3. Gérer les données

Différentes actions sont possibles en cliquant sur l'icône correspondante :

| R 14/01/2022 - 16:13 WILLIAM Smith Masculin 22 EXPORTER COMMANDER | - Exporter un fichier : EXPORTER<br>- Commander un fichier : COMMANDER<br>- Supprimer un fichier : 💼                         |
|-------------------------------------------------------------------|----------------------------------------------------------------------------------------------------|
|                                                                   | Pour les utilisateurs du précédent logiciel<br>Rayplicker, un accès aux anciennes archives<br>est possible en cliquant sur : |

# 4. INSCRIPTION & APERÇU DU BOREA CONNECT

Borea Connect est un portail connecté et sécurisé visant à faciliter le partage de données entre le cabinet dentaire et le laboratoire dentaire. Il permet de produire puis d'envoyer via le Cloud une commande de prothèse en joignant plusieurs types de fichiers : fichier(s) de teintes, modèle(s) 3D, photo(s) patient(s), et en fournissant un certain nombre d'informations sur le produit commandé (type de la prothèse, niveau de détail souhaité pour la teinte, l'occlusion, etc.). Le prothésiste a ainsi la possibilité de recevoir la plupart des informations fournies par le dispositif Rayplicker Handy, sans avoir à passer par le logiciel Rayplicker Vision. Ensuite, discutez via la messagerie pour ajouter des détails, restez informé de l'avancée des travaux...

# 4.1. Création du compte

La passerelle entre la fonction « Commande » de Rayplicker Vision et Borea Connect est automatique et mène directement au compte du dentiste enregistré. Il est également possible de s'y connecter via un navigateur Internet à l'adresse suivante : <u>https://borea-connect.com/user/signin</u>

|                                                                                                    | Depuis la page d'inscription cliquez sur :<br>CRÉER UN COMPTE                                                                                                    |
|----------------------------------------------------------------------------------------------------|----------------------------------------------------------------------------------------------------|
| SE COMMECTER     CRÉER UN COMPTE       Profession *     Pothésiste       Société *     Errail *       Errail *     Image: The second second se | Poursuivez l'inscription en indiquant<br>le type de compte à créer (dentiste<br>ou prothésiste), nom et prénom, une<br>adresse email et un mot de passe associé.<br>Des champs facultatifs comme l'adresse et le<br>numéro de téléphone peuvent être remplis. |
| <ul> <li>Je certifie être un professionnel de santé.</li> <li>En créant un compte, vous acceptez la <u>politique de</u><br/><u>confidentialité</u> et les <u>conditions générales</u><br/><u>d'utilisation</u> de Borea.</li> </ul>                                                                                                    | Confirmez que vous êtes un professionnel<br>de la santé et acceptez la politique de<br>confidentialité et les conditions d'utilisation.<br>Enfin, validez la création du compte en<br>cliquant sur :                                                          |
|                                                                                                    | La création du compte doit être confirmée en<br>cliquant sur le lien reçu par e-mail à l'adresse<br>e-mail précédemment utilisée pour la création<br>du compte.                                                                                               |

| BOREA DARLEAU DE SORRE COMMANNES COMM                                                | anaut                                                                                                    |                                                                             |
|--------------------------------------------------------------------------------------|----------------------------------------------------------------------------------------------------|-----------------------------------------------------------------------------|
| Loom / HOT OF ASSE                                                                   | Paragenes consistent de dependent la la la consultation de la consultation de la consultatione de la consultation de la consultatione de la consultation de la c | Finalisez la configuration du compte en spéci-<br>fiant votre localisation. |
|                                                                                      |                                                                                                    | Pour ce faire, utilisez les champs sur le côté<br>gauche.                   |
| Name<br>del 2013 Na<br>No Internet<br>Callo Dia Timphon<br>Constituent d'al-Internet |                                                                                                    | Une fois terminé, cliquez sur «ENREGISTRER»                                 |
| Consultances dialesses                                                               |                                                                                                    |                                                                             |

# 4.2. Tableau de bord

Une fois inscrit, le tableau de bord s'affiche avec plusieurs informations disponibles :

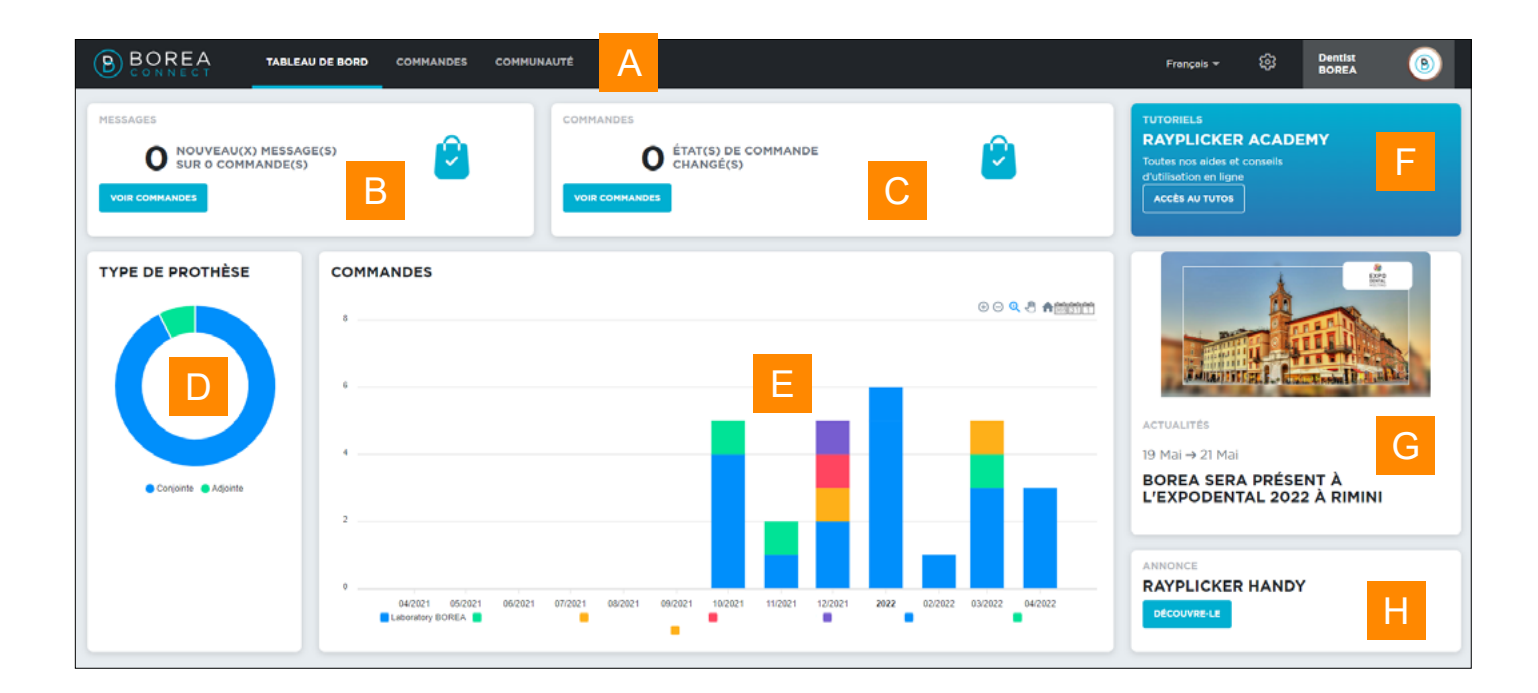

| А | TABLEAU DE BORD | COMMANDES | COMMUNAUTÉ |
|---|-----------------|-----------|------------|
|   |                 |           |            |

Γ

La barre des tâches supérieure donne accès aux différentes fonctionnalités/outils du Borea Connect : le tableau de bord, les commandes, la communauté Rayplicker, les paramètres.

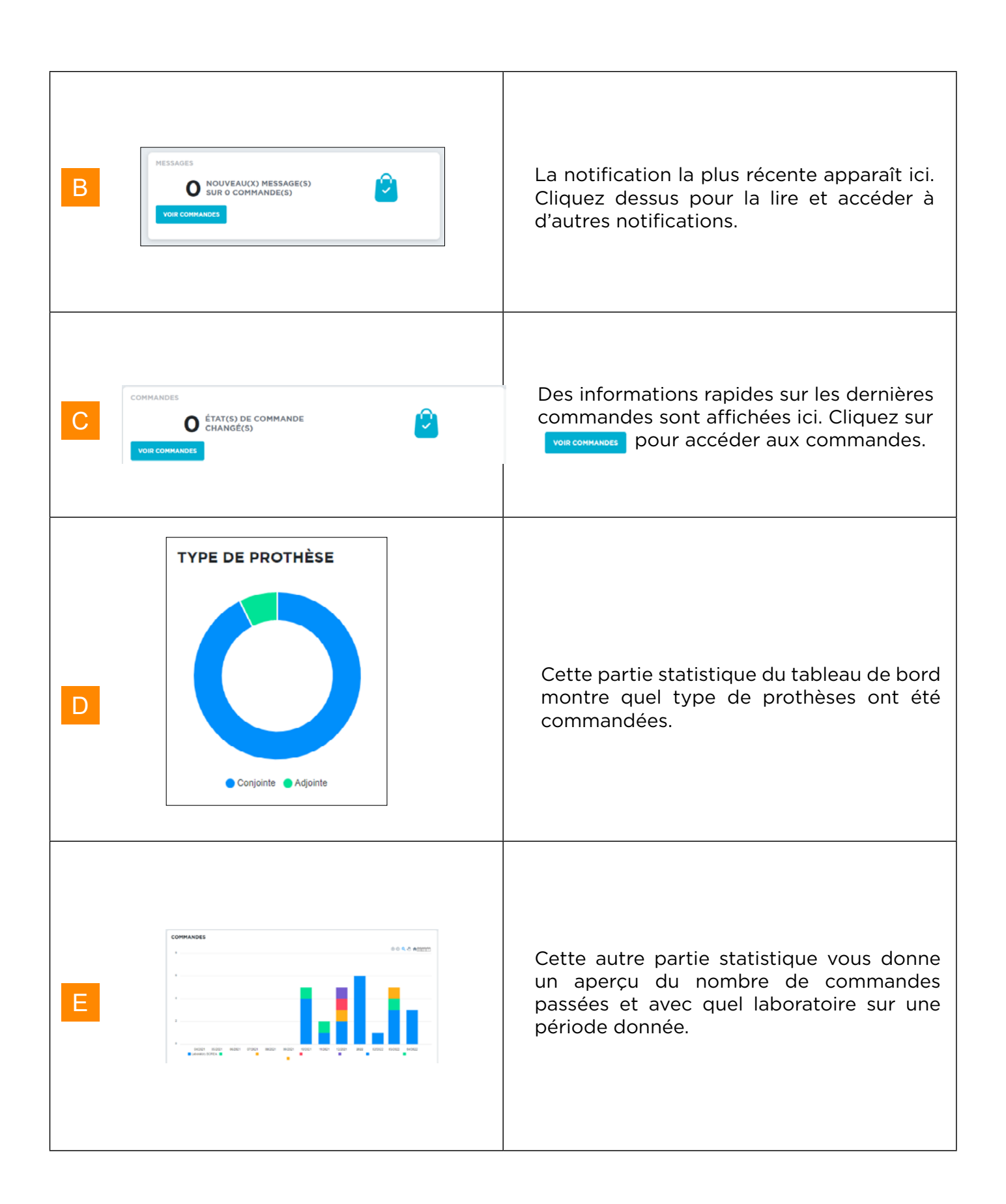

Г

| F | TUTORIELS<br>RAYPLICKER ACADEMY<br>Toutes nos aides et conseils<br>d'utilisation en ligne<br>Accès AU TUTOS | Ce champ donne accès à la page<br>«Académie » du site Borea. De nombreuses<br>informations concernant la solution sont<br>indiquées ici sous forme de tutoriels par<br>exemple. |
|---|----------------------------------------------------------------------------------------------------|----------------------------------------------------------------------------------------------------|
| G | ervalités<br>19 Mai → 21 Mai<br>Brezpodental 2022 à Rimini                                                  | Retrouvez quelques « actualités » sur la<br>société Borea.                                                                                                    |
| Н | ANNONCE<br>RAYPLICKER HANDY<br>DÉCOUVRE-LE                                                                  | Cliquez ici pour avoir plus d'informations<br>sur les produits Borea.                                                                                                    |

# 4.3. La communauté Rayplicker

| BOREA TABLEAU DE BORD COMMANDES COMMUNAUTÉ                                                   | Français 👻 | ٩                                                                                                    | Dentist<br>BOREA | 8                                                                                                    |
|----------------------------------------------------------------------------------------------|------------|----------------------------------------------------------------------------------------------------|------------------|----------------------------------------------------------------------------------------------------|
| COMMUNAUTÉ<br>Licoratory BORRA<br>De site Date Ellington<br>Linneges 8700 FRANCE<br>Resource |            | Anderson<br>2. Jones<br>provide<br>provide<br>p |                  | an distance<br>and distance<br>and |

La communauté Rayplicker est affichée sur cette page via une carte montrant les différents utilisateurs de la plateforme Borea Connect. À partir de cette page, un chirurgien-dentiste a la possibilité d'envoyer une demande de contact avec les laboratoires géolocalisés sur la carte. Si la demande est acceptée des commandes pourront lui être envoyées.

# 4.4. Paramètres du compte

# 4.4.1. Parmétrage du compte Borea Connect

| Français - 🔅 Dentist<br>BOREA (S)                                                                                                    | Un clic en haut à droite de l'écran sur<br>la roue crantée 🔯 donne accès à différents<br>paramètres.                                                                                                    |
|----------------------------------------------------------------------------------------------------|----------------------------------------------------------------------------------------------------|
| PARAMÈTRES ALERTE EMAIL En activant cette fonction vous acceptez de recevoir des mails pour : Préception de nouvelles commandes Demandes de contact de la communauté Email pf.crenier@borea-dental.com | Activation ou non de l'alerte mail pour les<br>nouvelles commandes et demande de contact.<br>Indication de l'adresse e-mail de l'utilisateur.                                                                                      |
| AUTO-APPRENTISSAGE<br>Pré-remplissage des formulaires de commandes en fonction des<br>dernières commandes envoyées.                                                                                    | Activation ou non de la fonction d'auto-<br>apprentissage : si elle est activée, la plateforme<br>mémorise les préférences de l'utilisateur lors<br>de la création d'une commande (type de<br>commande, prothèse, teintier, etc.). |
| COULEURS DES ICÓNES<br>Céramo-métallique                                                                                                    | Configuration des couleurs des icônes de<br>commande.                                                                                                    |
| LISTE CHAMPS PERSONNALISÉS<br>Type / Emplacement Champ personnalisé<br>Champ personnalisé                                                                                                    | Vous pouvez ici configurer des champs<br>personnalisés qui seront ensuite disponibles<br>dans votre bon de commande numérique.<br>Pour ajouter un champ, cliquer sur le «+»                                                        |

| AJOUTER UN CHAMP PERSONNALISÉ × Selectionner un type Type de prothèse [Conjointe] ×   Saisir le champ Personnalise] AJOUTER | Selectionnez un type de champ et saisissez le<br>nom que vous souhaitez ajouter.<br>Cliquez sur «AJOUTER»                                                                                                    |
|----------------------------------------------------------------------------------------------------|----------------------------------------------------------------------------------------------------|
| LISTE CHAMPS PERSONNALISËS Type / Emplecement Chemp personnelisë Type de prothëse [Adjointe] personnelise                   | Une fois ajouté, le champs apparait dans la<br>liste des champs personnalisés. Il sera égale-<br>ment disponible dans les menus déroulants<br>concernés sur le bon de commande.<br>Cliquez sur l'icone poubelle pour supprimer<br>un champ. |

### 4.4.2. Parmétrage du profil utilisateur

| Dentist<br>BOREA<br>Mon compte<br>Déconnexion                                                                                                    | Les informations saisies initialement sur<br>la page d'accueil du Borea Connect (nom,<br>adresse, mot de passe, etc.) peuvent être<br>modifiées en accédant à « Mon compte ».<br>Pour cela, cliquez en haut à droite de l'écran<br>sur le nom d'utilisateur du compte Borea<br>Connect, puis cliquez sur « MON COMPTE ». |
|----------------------------------------------------------------------------------------------------|----------------------------------------------------------------------------------------------------|
| Image: Constant of Constant of | Cliquez sur <b>CHANGER DE MOT DE PASSE</b><br>pour modifier le mot de passe du compte.<br>Indiquez et personnalisez les paramètres du<br>compte dans « MA SOCIÉTÉ ».                                                                                                    |

# 5. BOREA CONNECT - ENVOYER UNE COMMANDE

# 5.1. Finaliser la commande sur Borea Connect

Toutes les commandes envoyées, traitées ou encore à l'état de brouillon sont listées sous l'onglet « Commandes ». La dernière commande transférée depuis le logiciel Vision apparaît sous forme de brouillon en haut de la liste. Cliquez dessus pour l'ouvrir. Mode d'emploi

|                             |            |   |           |   |                        |   | Patient, Prothésiste, N° Commande |                     |       | Date "27/12/2020" |                 | Etat<br>Tous | Ŧ |   |
|-----------------------------|------------|---|-----------|---|------------------------|---|-----------------------------------|---------------------|-------|-------------------|-----------------|--------------|---|---|
| N <sup>e</sup> Corr<br>Date | nmande     | • | État      | * | Prothésiste<br>Patient | * | Prothèse                          | N <sup>e</sup> Dent | Impla | nt                | Éléments joints | Messages     |   |   |
| 2239<br>1 28 e              | avril 2022 |   | BROUILLON |   | •<br>SMITH William     |   |                                   |                     |       |                   | Rı              |              |   | í |

*Astuce* : une fois votre compte Borea Connect créé, un simple clic sur « COMMANDER » sur le logiciel Rayplicker Vision ouvrira automatiquement la commande à l'état de brouillon !

Une fois ouvert, quelques éléments doivent être remplis avant de pouvoir envoyer la commande au laboratoire.

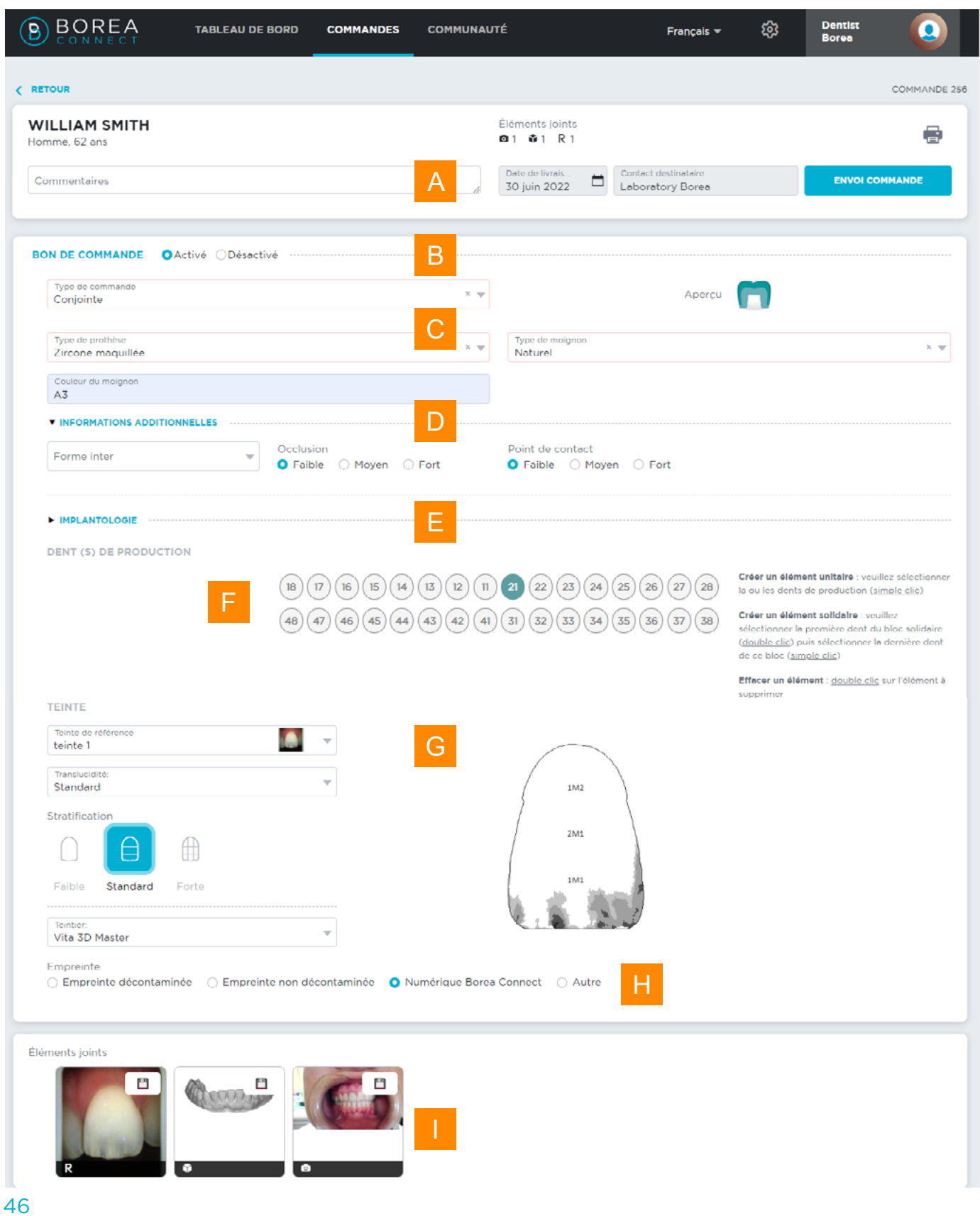

| VILLAN SMTH<br>Team & Date of the State of the State of Team of the State of Team of Team | Rédigez un commentaire sur la commande<br>et définissez une date de livraison souhaitée<br>pour la commande. Cliquez ensuite sur le<br>«CONTACT DESTINATAIRE» pour ajouter le<br>laboratoire destinataire de la commande.                                                                                                    |
|----------------------------------------------------------------------------------------------------|----------------------------------------------------------------------------------------------------|
|                                                                                                    | Vous pouvez ici indiquer si vous souhaitez<br>ou non compléter un bon de commande<br>numérique directement depuis le Borea<br>Connect.<br>Si l'option est activée, un menu apparait avec<br>des champs à compléter. (voir ci-dessous)<br>Si l'option est désactivée, les élements joints<br>(Prises de teinte, fichiers 3D, photos) seront<br>envoyés sans bon de commande numérique. |
| Constant v Arrar (<br>Constant v Constant v Co  | Choisissez ici le type de :<br>- Commande : adjointe, conjointe,<br>- Prothèse : métal céramique, zircone<br>Note: Vous pouvez également spécifier des<br>champs personnalisés.                                                                                                    |
| • REGENERATIONS ADDITIONNELLES           Forma inter         • Occlusion           • Fable         • Mayon           • Fable         • Mayon                                                                                                    | Des informations supplémentaires sur<br>l'occlusion, les points de contact, etc. peuvent<br>être ajoutées.                                                                                                    |
| INPLANTOLOGIE  Implantologie                                                                                                    | Dans le cas d'un traitement d'implantologie,<br>vous pouvez indiquer le type de pilier et<br>d'implant.                                                                                                    |
| EXIT (3) DI FRODUCTION<br>B 0 8 B 4 3 5 5 2 2 3 8 2 3 1 Constraints and a structures of the transformation of the transformation of th  | Choisir la/les dent(s) de production à produire<br>par le laboratoire.                                                                                                    |

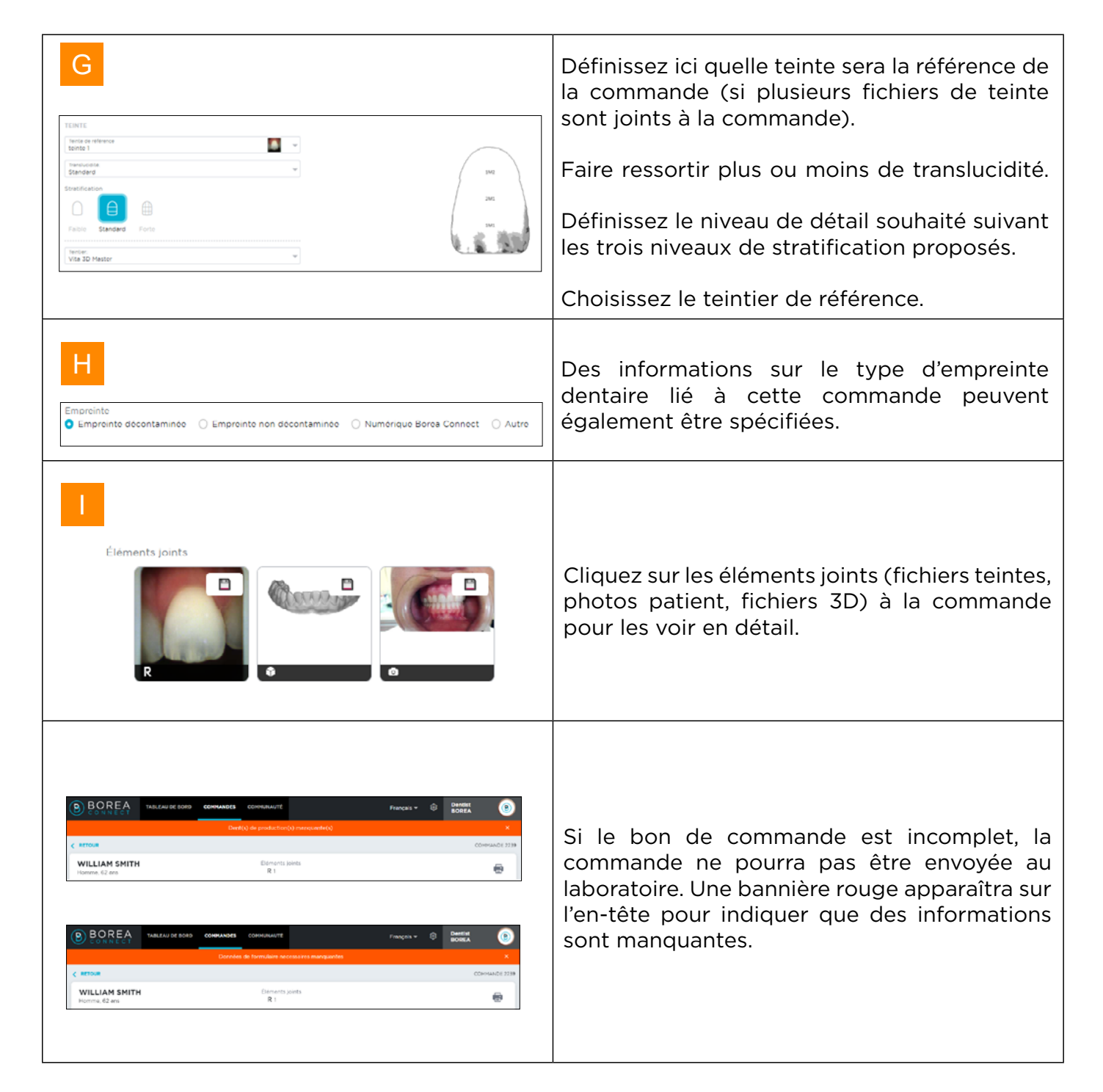

# 5.2. Envoyer la commande au laboratoire

| WILLIAM SMITH | Éléments joints                  |                                          |                |  |  |
|---------------|----------------------------------|------------------------------------------|----------------|--|--|
| Homme, 62 ans | R 1                              |                                          |                |  |  |
| Commentaires  | Date de livraison<br>12 mai 2022 | Contact destinataire<br>Laboratory BOREA | ENVOI COMMANDE |  |  |

La commande est transmise au laboratoire via le bandeau en haut de l'écran. Il est possible de joindre un commentaire que le prothésiste lira, et de définir une date de livraison souhaitée pour la prothèse.

| WILLIAM SMITH<br>Homme, 62 ans<br>Commentaires                                                                                                    | Indiquez ici un commentaire à joindre à votre<br>commande.                                                                                                    |  |  |  |  |
|----------------------------------------------------------------------------------------------------|----------------------------------------------------------------------------------------------------|--|--|--|--|
| Dato do livraison         12 mai 2022         V       Mai, 2022       >         LU       MA       ME       JE       VE       SA       DI         25       26       27       28       29       30       1         2       3       4       5       6       7       0         9       10       11       12       13       14       15         16       17       18       19       20       21       22         23       24       25       26       27       28       29         30       31       1       2       3       4       5 | Définissez une date de livraison souhaitée<br>pour la commande en utilisant le calendrier.                                                                                                    |  |  |  |  |
| MES CONTACTS ×<br>Laboratory BOREA<br>borea.dental@gmail.com<br>6 allée Duke Ellington<br>87100 Limoges<br>09 83 71 71 61                                                                                                    | Cliquez sur « CONTACT DESTINATAIRE »<br>pour ouvrir votre liste de contacts et ajouter<br>le laboratoire destinataire de la commande.<br>Si la liste de contacts est vide, une demande<br>de contact vers un laboratoire peut être<br>faite depuis l'onglet « Communauté ».<br>Une fois la demande de contact acceptée, le<br>laboratoire sera ajouté à la liste de contact. |  |  |  |  |
|                                                                                                    | Un bon de commande .pdf peut être généré<br>en cliquant sur l'icône « IMPRIMER ».                                                                                                    |  |  |  |  |
| ENVOI COMMANDE                                                                                                    | Une fois la commande entièrement complétée, cliquez sur « ENVOI COMMANDE ».                                                                                                    |  |  |  |  |
| CONFIRMATION DE COMMANDE       ×         Type de commande: Conjointe<br>Implantologie       Implantologie         Dent(3) de production: 1 dent(s) unitaire(s)       Dent(3) unitaire(s): 12         Dent(3) unitaire(s): 12       Stratification: 5tandard         Det de livraison: 12 mai 2022       Contact destination: Laboratory BOREA         Type de prothèse: Zircone maquillée       Implication: 12 mai 2022         Ce patient autorise la transmission de ses données personnelles       ENVOYER                   | Un récapitulatif de la commande apparaît.<br>Indiquez si le patient autorise la transmission<br>de ses données personnelles.<br>Cliquez sur « ENVOYER » pour envoyer la<br>commande.<br>Cliquez sur « ANNULER » pour revenir à la<br>page de commande.                                                                                                    |  |  |  |  |

# 6. RECEVOIR LA COMMANDE AU LABORATOIRE

Pour créer un compte laboratoire sur Borea Connect, voir «4.1. Création du compte», page 36.

# 6.1. Recevez la commande via Borea Connect

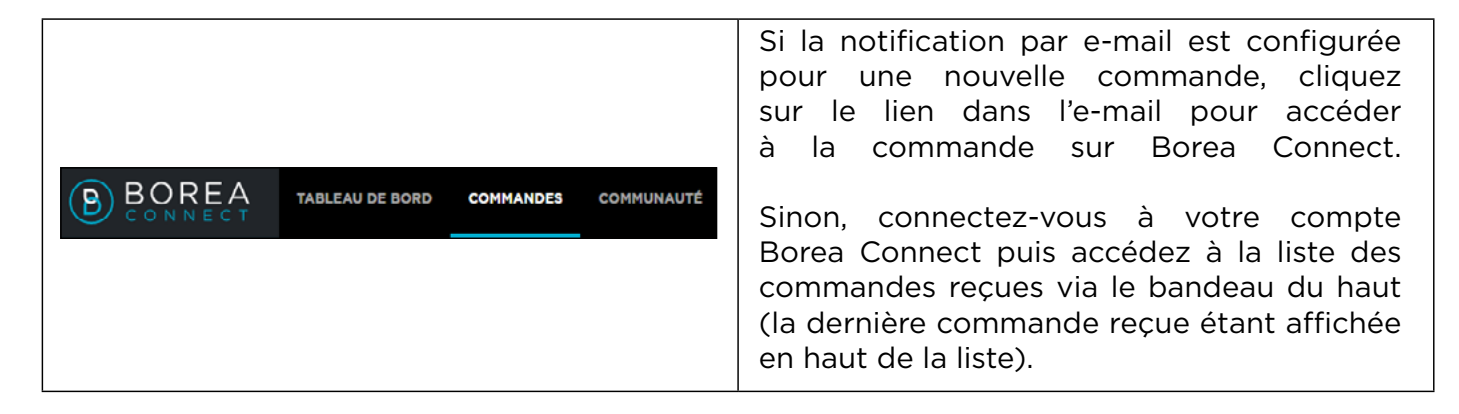

# 6.1.1 Interpréter la commande

| BOREA                                              | TABLEAU DE BORD | COMMANDES (3) | COMMUNAUTÉ                                                     |                |                                  |       |                                | Français 👻 | ١                           | Laboratory<br>BOREA | ۲           |
|----------------------------------------------------|-----------------|---------------|----------------------------------------------------------------|----------------|----------------------------------|-------|--------------------------------|------------|-----------------------------|---------------------|-------------|
| < RETOUR                                           |                 |               |                                                                |                |                                  |       |                                |            |                             | co                  | MMANDE 2239 |
| SMITH WILLIAM<br>Homme, 62 ans                     |                 | Δ             |                                                                |                | Éléments joints<br>© 0 © 0 R 1   |       |                                |            |                             |                     |             |
| Commentaires                                       |                 |               |                                                                | Å              | Date de livraison<br>12 mai 2022 |       | Émetteur<br>Dentist BOREA      |            | Etat commando<br>En attente |                     | Ŧ           |
| Type de commande<br>Conjointe                      | E               | 3             | Type de prothèse<br>Zircone maquillée                          |                |                                  |       |                                | Apercu     | 0                           |                     |             |
| INFORMATIONS COMPLÉMEN<br>Occlusion<br>Faible      | ITAIRES         |               | Point de contact<br>Foible                                     |                |                                  |       |                                |            |                             |                     |             |
| DENT(S) DE PRODUCTION                              | I               | D             | (18) (17) (16) (15) (14) (13)<br>(48) (47) (49) (45) (44) (43) | 12 11<br>42 41 | 21 22 23                         | 24 25 | 26 27 28<br>36 37 38           |            |                             |                     |             |
| TEINTE                                             |                 |               |                                                                |                |                                  |       |                                |            |                             |                     |             |
| Teinto do rófórenco<br>45dbbfb4-d8d6-4fc3-aa90-fca | a4b6b19ff6      |               |                                                                |                | $\frown$                         |       | Teintier<br>Ivoclar Chromascop | Ŧ          |                             |                     |             |
| Translucidité<br>Standard                          |                 |               |                                                                | (              | $\langle \rangle$                |       |                                |            |                             |                     |             |
| Stretification<br>Feible Standard Forte            | E               |               |                                                                |                | cs                               |       | F                              |            |                             |                     |             |
| IMPLANTOLOGIE                                      |                 |               |                                                                |                |                                  |       |                                |            |                             |                     |             |
| Empreinte<br>Numérique Borea Connect               |                 |               |                                                                |                |                                  |       |                                |            |                             |                     |             |
| Éléments joints                                    |                 |               |                                                                |                |                                  |       |                                |            |                             |                     |             |
| R                                                  | C               | G             |                                                                |                |                                  |       |                                |            |                             | Н                   | <b>(</b>    |

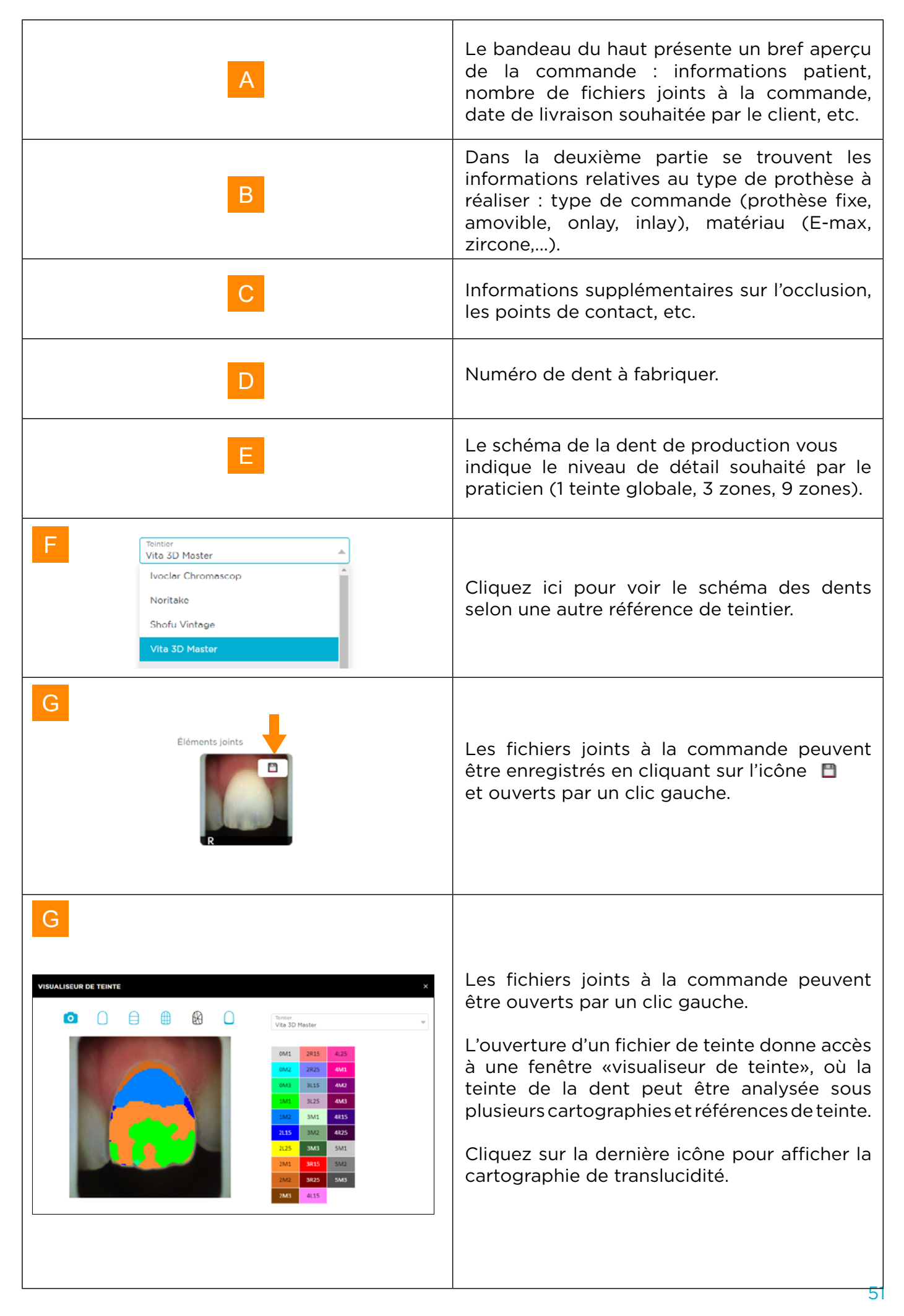

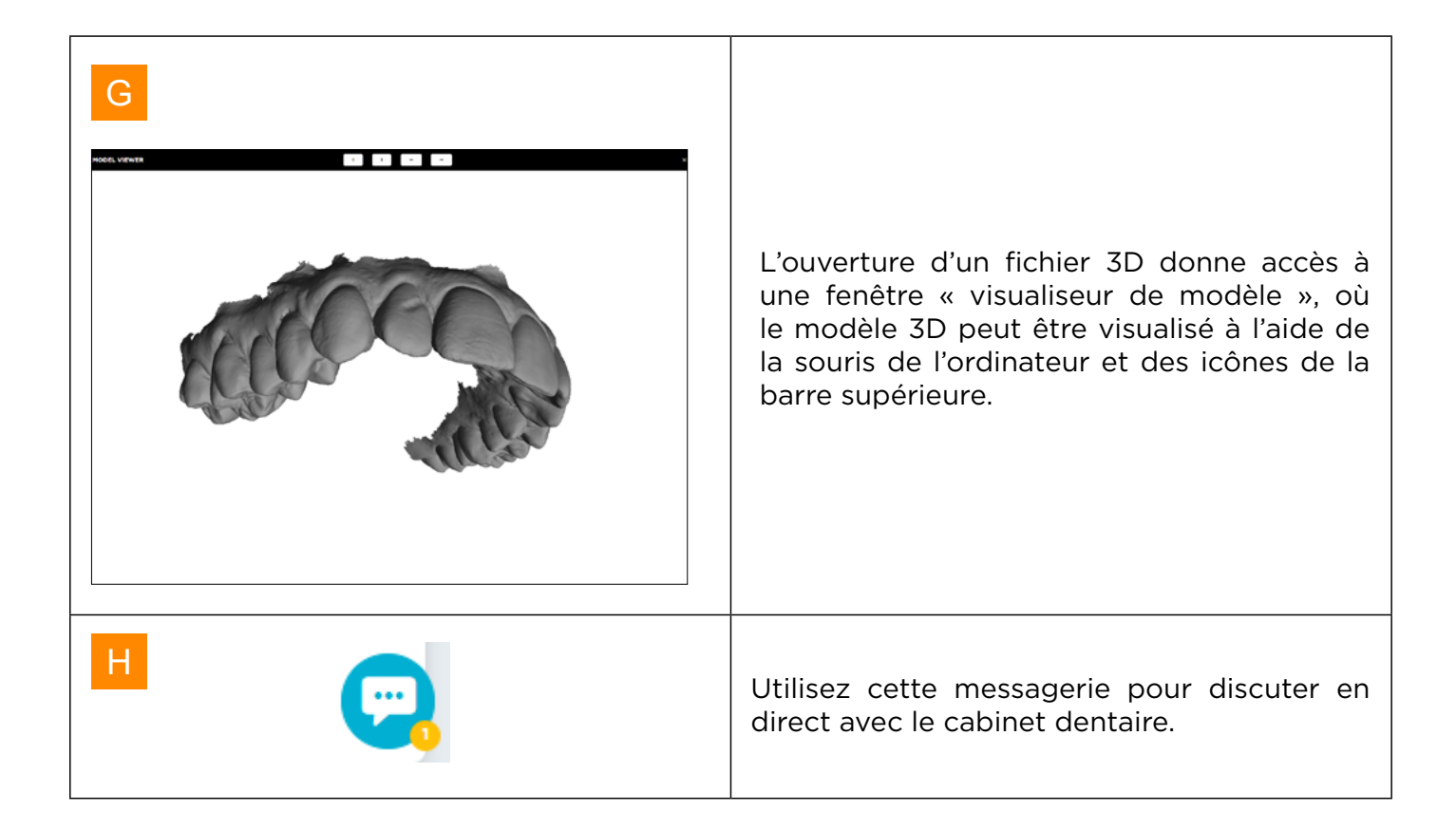

### 6.1.2. Modifier le statut de la commande / finaliser la commande

| État commande<br>En attente<br>En attente<br>Accepté<br>Refusé | L'état d'une commande reçue est «en attente».<br>C'est sur la partie droite du bandeau supérieur<br>que les commandes peuvent être acceptées<br>ou refusées. Une fois acceptées, leur statuts<br>peut être modifiés : en fabrication, prothèse<br>envoyée, terminée.                                                                                                    |
|----------------------------------------------------------------|----------------------------------------------------------------------------------------------------|
|                                                                | La modification du statut par le laboratoire<br>actualise le statut de la commande au cabinet<br>dentaire.                                                                                                    |
| AUJOURD'HUI 15 DERNIERS JOURS TOUS ARCI                        | Une commande reste accessible<br>pendant 30 jours à compter de la date<br>d'importation sur le Borea Connect par le<br>praticien. Ensuite, le dossier est archivé<br>et un minimum d'informations restent<br>accessibles depuis le filtre « Archives ».<br>Borea recommande d'exporter les données<br>en PDF ou de les sauvegarder sur le logiciel<br>Vision pour une meilleure traçabilité. |

# 6.2. Recevez la commande sur le Rayplicker Vision

### 6.2.1. Onglet Commande

| R Rayplicker Visi      | on   |         |               |             |            |                          |                           | - ð ×                |
|------------------------|------|---------|---------------|-------------|------------|--------------------------|---------------------------|----------------------|
| R                      |      |         |               |             |            | ACCÉDER AU BOREA CONNECT | Commandes Borea Connect 6 | V Mr Pierre François |
| Borea<br>Connect       | В    | MAND    | ES            |             |            |                          | С                         |                      |
| 285<br>Clients         | Q    | Recherc |               |             |            |                          |                           |                      |
| ୍ଭି<br>Commandes       | Α    | ^       | Nom dentiste  | Nom patient | Date       | Éléments                 |                           |                      |
| <b>€</b> î<br>Académie | 6938 | v       | Dentist BOREA | pierre jean | 23/11/2022 | R 🖨                      |                           |                      |
| (j)<br>Paramètres      |      |         |               |             |            |                          |                           |                      |
| 0)<br>Appareils        |      |         |               |             |            |                          |                           |                      |
|                        |      |         |               |             |            |                          |                           |                      |
|                        |      |         |               |             |            |                          |                           |                      |
|                        |      |         |               |             |            |                          |                           |                      |
|                        |      |         |               |             |            |                          |                           |                      |
|                        |      |         |               |             |            |                          |                           |                      |

Sur le compte du laboratoire, rendez-vous dans l'onglet « Commandes », connectez-vous à Borea Connect si ce n'est pas encore fait. Ensuite, cliquez en haut à droite sur « COMMANDES BOREA CONNECT » pour afficher les nouvelles commandes reçues. Sélectionnez ensuite celles à importer et cliquez sur « IMPORTER ».

| A                                                                                                    | Sur votre compte laboratoire, rendez-vous sur<br>l'onglet « Commandes ».                                                          |  |  |  |  |  |
|----------------------------------------------------------------------------------------------------|----------------------------------------------------------------------------------------------------|--|--|--|--|--|
| В                                                                                                    | Connectez-vous à Borea Connect.                                                                                                   |  |  |  |  |  |
| С                                                                                                    | Cliquez sur «COMMANDES BOREA<br>CONNECT» pour ouvrir une nouvelle fenêtre<br>affichant les commandes reçues sur Borea<br>Connect. |  |  |  |  |  |
| COMMANDES BOREA CONNECT         N°       Dentable         2237       Borea         2237       Borea         2238       Borea         2249       Borea         2247       Borea         2247       Borea         2248       Borea         2247       Borea         2247       Borea         2248       Borea         2249       Borea         2249       Borea         2249       Borea         2249       Borea         2249       Borea         2247       Borea         2248       Borea         2249       Borea         2247       Borea         2248       Borea         2249       Borea         2249       Borea         2249       Borea         2249       Borea         2249       Borea         2249       Borea         2249       Borea         2249       Borea         2240       Borea         2249       Borea         2249       Borea         2240       Borea     < | Sélectionnez la ou les commandes et cliquez<br>sur « IMPORTER ».                                                                  |  |  |  |  |  |

Lorsque la commande téléchargée apparaît, elle est indiquée comme « NOUVEAU ».

| R Rayplicker Visio | n     |                  |             |            |                          |                         | - ð ×                |
|--------------------|-------|------------------|-------------|------------|--------------------------|-------------------------|----------------------|
| R                  |       |                  |             |            | ACCEDER AU BOREA CONNECT | Commandes Borea Connect | 6 Mr François Pierre |
| Borea<br>Correct   | СОММА | NDES             |             |            |                          |                         |                      |
|                    |       |                  |             |            |                          |                         |                      |
| දිදුම්<br>Clients  | D Rec |                  |             |            |                          |                         |                      |
| ୍୍ର                |       |                  |             |            |                          |                         |                      |
| Commandes          | N°    | 🛟 📔 Nom dentiste | Nom patient | Date       | Éléments                 |                         |                      |
| ন্দ<br>Académie    | 6938  | Dentist BOREA    | pierre jean | 23/11/2022 | R 🖨 🔶                    |                         |                      |
| â                  |       |                  |             |            |                          |                         |                      |
| Paramètres         |       |                  |             |            |                          |                         |                      |

Cliquez sur l'une des commandes pour dérouler la liste des éléments disponibles (teinte, photo patient, fichiers 3D, fichier .pdf), puis sur « OUVRIR » pour le visualiser. Pour une explication détaillée du visualiseur de teinte : voir <u>«3.1.3. Visualiseur de teinte », page 32</u>

| Rayplicker Visio | n    |              |     |             |            |            | ACCÉDER AU BO | REA CONNECT | Commandes Borea Connect | 6 |
|------------------|------|--------------|-----|-------------|------------|------------|---------------|-------------|-------------------------|---|
| Borea<br>Connect | COMM | 1ANDES       |     |             |            |            |               |             |                         |   |
| ្លើ<br>Clients   | Q    |              |     |             |            |            |               |             |                         |   |
|                  |      |              |     |             |            |            |               |             |                         |   |
| Commandes        | N°   | Nom dentiste |     | Nom patient |            | Date       | Éléments      |             |                         |   |
| Académia         | 6938 | Dentist BORE | A   | pierre jean |            | 23/11/2022 | R 🖨           |             |                         |   |
| Photosettine     |      |              | • R | 21          | 23/11/2022 |            | OUVRIR        |             |                         |   |
| Paramètres       |      |              | • 🖻 |             | 09/12/2022 |            | OUVRIR        |             |                         |   |
| 01<br>Appareils  |      |              |     |             |            |            |               |             |                         |   |

#### 6.2.2. Gérer les clients

Au fur et à mesure que les commandes reçues des praticiens sont importées depuis le Borea connect dans votre logiciel Rayplicker Vision, elles sont sauvegardées et accessible par nom de clients sous l'onglet «Clients».

| Rayplicker Visi  | on                        |   |       |                         |             |
|------------------|---------------------------|---|-------|-------------------------|-------------|
|                  |                           |   |       | ACCÉDER AU BOREA CONNEC | Commandes E |
| Borea<br>Connect | CLIENTS                   |   |       |                         |             |
| ැතී<br>Clients   | Rechercher par nom client |   |       |                         |             |
| ជ                |                           |   |       |                         |             |
| Commandes        | Nom dentiste              | 0 | Email | Téléphone               |             |
| ₩.               | Dentist BOREA             |   |       |                         |             |
| Académie         | Brook Lea                 |   |       |                         |             |
| Ø                | Delage Jean               |   |       |                         |             |
| Paramètres       | Dufour Clément            |   |       |                         |             |
| 8)<br>Appareils  | Mayo Marta                |   |       |                         |             |

Un clic sur le nom du cabinet dentaire permet de visualiser ou de trier les articles et commandes envoyés par ce dernier.

| Borea<br>Connect | DENTIST BOREA               | <b>i</b>   |                                          |                                        |      |       |              | Crpk, .pdf) | AJOUTER PHOTO | G* AJOUTER 3D | R* AJOUTER TEINTE |
|------------------|-----------------------------|------------|------------------------------------------|----------------------------------------|------|-------|--------------|-------------|---------------|---------------|-------------------|
| ැලි<br>Clients   |                             |            |                                          |                                        | ÉLÉM | IENTS | COMMANDES    |             |               |               |                   |
| ₩<br>Commandes   |                             |            |                                          |                                        |      |       |              |             |               |               | _                 |
| -                | Outils de tri des commandes |            |                                          |                                        |      | Nº    | Date / Heure | Nom patie   | nt É          | léments       |                   |
| æj<br>Académie   | Date ~                      | Rechercher |                                          |                                        |      | 6938  | 23/11/2022   | pierre jear | 1             | R 🖨           |                   |
| ()<br>Paramètres | Trier par date              |            | O La plus récente                        | La plus ancienne                       |      |       |              |             |               |               |                   |
| 01<br>Appareils  | Cacher les commandes        |            | de plus de 15 jours<br>de plus de 3 mois | de plus d'un mois<br>de plus de 6 mois |      |       |              |             |               |               |                   |

# 7. ANNEXE

# 7.1 Configuration des ports

Si l'ordinateur se trouve derrière un pare-feu ou un périphérique réseau, tel qu'un routeur, il peut être nécessaire de modifier la configuration pour permettre au périphérique Rayplicker ou à l'application mobile Rayplicker de communiquer avec le logiciel Rayplicker Vision sur l'ordinateur.

Cette opération est parfois appelée « ouverture de port ». Le logiciel Rayplicker Vision nécessite l'ouverture des ports suivants :

Obligatoire pour l'utilisation du logiciel Rayplicker Vision :

• Port 30570 (TCP) et 30571 (UDP)

Application mobile Rayplicker «Solution d'application Rayplicker Pics» :

- Port 7777 (UDP et TCP)
- Port 7778 (UDP et TCP)

#### Note :

Les communications entre les différents éléments de la solution Rayplicker se font sur le réseau local. Tous les différents éléments de la solution Rayplicker Vision doivent être connectés au même réseau local.

Si vous rencontrez des difficultés pour configurer votre réseau, appelez votre administrateur réseau ou votre fournisseur d'accès Internet pour ouvrir les ports ci-dessus utilisés par la solution Rayplicker.

# 7.2 Réglementaire

# CE

Le Rayplicker Vision possède le marquage CE conformément au règlement (UE) 2017/745 relatif aux dispositifs médicaux de classe I.

#### Fabricant : BOREA SAS

Borea conçoit, développe et commercialise le Rayplicker Vision et le Borea Connect. Borea s'engage à effectuer les actions de réparation conformément aux conditions générales de vente. Voici la liste des normes harmonisées et des spécifications communes appliquées au Rayplicker Vision et à la plateforme Borea Connect :

#### ISO 13485

Dispositifs médicaux - Systèmes de management de la qualité - Exigences à des fins réglementaires.

#### ISO 14971

Dispositifs médicaux – Application de la gestion des risques aux dispositifs médicaux

#### NF EN 62304

Logiciel de dispositif médical - Processus du cycle de vie du logiciel

#### NF EN 62366-1

Dispositifs médicaux - Partie 1 : Application de l'ingénierie de l'aptitude à l'utlisation aux dispositifs médicaux

# 7.3 Règlement général sur la protection des données

La société BOREA met à la disposition de l'Utilisateur du logiciel un moyen de collecte et de transmission de données et est, à ce titre, considérée comme un prestataire de services et n'est donc pas responsable du traitement des données personnelles.

Toutefois, BOREA en sa qualité de prestataire, informe l'Utilisateur qu'il est tenu de prendre toutes les mesures nécessaires auprès des organismes nationaux ou internationaux de protection et de sécurité des données personnelles (CNIL, etc.) afin de préserver les droits des personnes dont les données personnelles peuvent être collectées et transmises à un autre utilisateur.

L'Utilisateur de ce logiciel doit s'assurer que le patient consent à la collecte de ses données personnelles. Conformément aux lois informatique et libertés, la personne dont les informations personnelles ont été collectées conserve un droit d'accès et de rectification de ces informations.

Il est précisé que ces données personnelles sont collectées par l'Utilisateur dans le seul but de bénéficier de l'information de la teinte de la dent d'une personne en vue d'une réalisation prothétique. Dans le même but, ces données personnelles pourront également être transmises par un Utilisateur à un autre Utilisateur de son choix.

BOREA informe l'Utilisateur que les données collectées sont temporairement stockées dans un espace d'échange de données (Cloud) le temps nécessaire à la réalisation de la prothèse. Les données échangées ne sont pas des données sensibles. Ces données sont cryptées et l'accès à cette base de données est contrôlé. Ces données sont automatiquement supprimées de l'espace d'échange de données à la fin de la production prothétique. Seules les copies locales sont conservées. En utilisant le cloud, les données sont cryptées et stockées uniquement temporairement.

Les données comprennent :

- Informations relatives à la colorimétrie de la dent du patient,
- Les données du patient, elles sont personnelles mais non médicales (nom, âge, photo),
- Données relatives aux commandes de prothèses (dentiste, prothésiste, produit commandé, etc).

### 7.4 Contact

BOREA SAS, 6 Allée Duke Ellington, 87100 Limoges Cedex, France. +33 (0)5 44 00 01 70 - contact@borea-dental.com - www.borea-dental.com

Rayplicker Vision & Borea Connect Guide de l'utilisateur. Version 1.0.2 11-2022 Ref. UG.RPV.BC.FR.1.0.3

BOREA SAS, 6 Allée Duke Ellington, 87100 Limoges Cedex, France. +33 (0)5 44 00 01 70 - contact@borea-dental.com - www.borea-dental.com